## Il Mepa: parte operativa

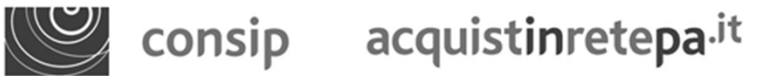

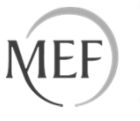

#### Il Mepa – l'abilitazione del fornitore

Il processo di abilitazione è composto da 2 fasi distinte e successive:

1.Registrazione Base (chi sei)

2. Abilitazione (che fai)

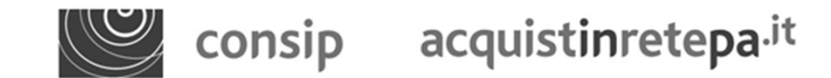

#### La registrazione base

Per effettuare la registrazione base clicca sul tasto: Registrati o «Non sei ancora registrato?»

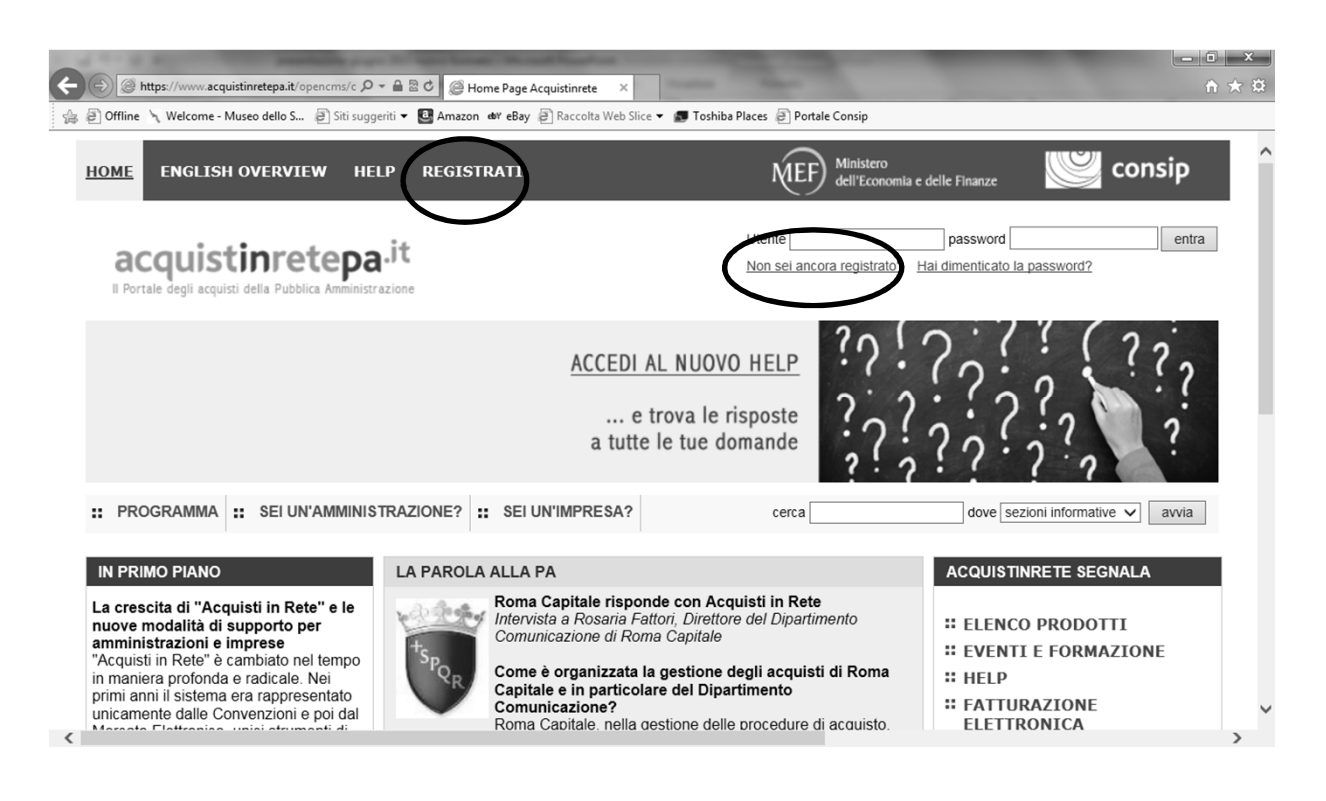

Il sistema richiederà di inserire alcune **informazioni personali** (Nome, Cognome, codice fiscale, ecc.) e selezionare la Pubblica Amministrazione o l'Impresa di appartenenza.

Al termine della Registrazione Base, verranno rilasciate all'utente **username e password** 

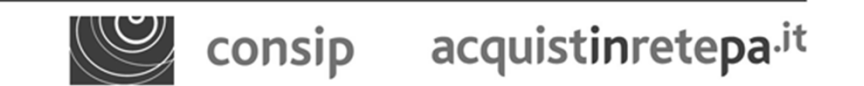

Il Mepa – abilitazione del fornitore

## **L'abilitazione**

Per procedere alla richiesta di abilitazione è necessario:

- aver preventivamente consultato il **Bando di Abilitazione** e i relativi allegati.
- Kit di firma digitale (smart card) del legale rappresentante e pin; Lettore smart card compatibile con la firma; ovvero Business Key;
- La visura camerale per indicare i dati identificativi dell'impresa: la sede legale, i dati del registro imprese, Amministratori, Poteri, l'oggetto sociale.
- Dati di Iscrizione all'INPS per indicare la Matricola aziendale INPS;
- Dati di Iscrizione all'INAIL per indicare il Codice Ditta INAIL e la Posizione Assicurativa Territoriale - P.A.T.;
- assenza di cause di esclusione ex art. 38 D.Lgs. 163/2006;
- **CCNL** applicato ed il Settore;
- 1 catalogo cartaceo/elettronico con i prodotti che si vogliono inserire nel catalogo on line

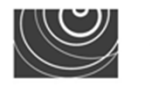

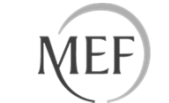

#### La richiesta di abilitazione 1/5

Una volta acquisiti nome utente e password è possibile accedere alla seconda fase, l'abilitazione (che fai).

Inserire, in Home Page, nome utente e password.

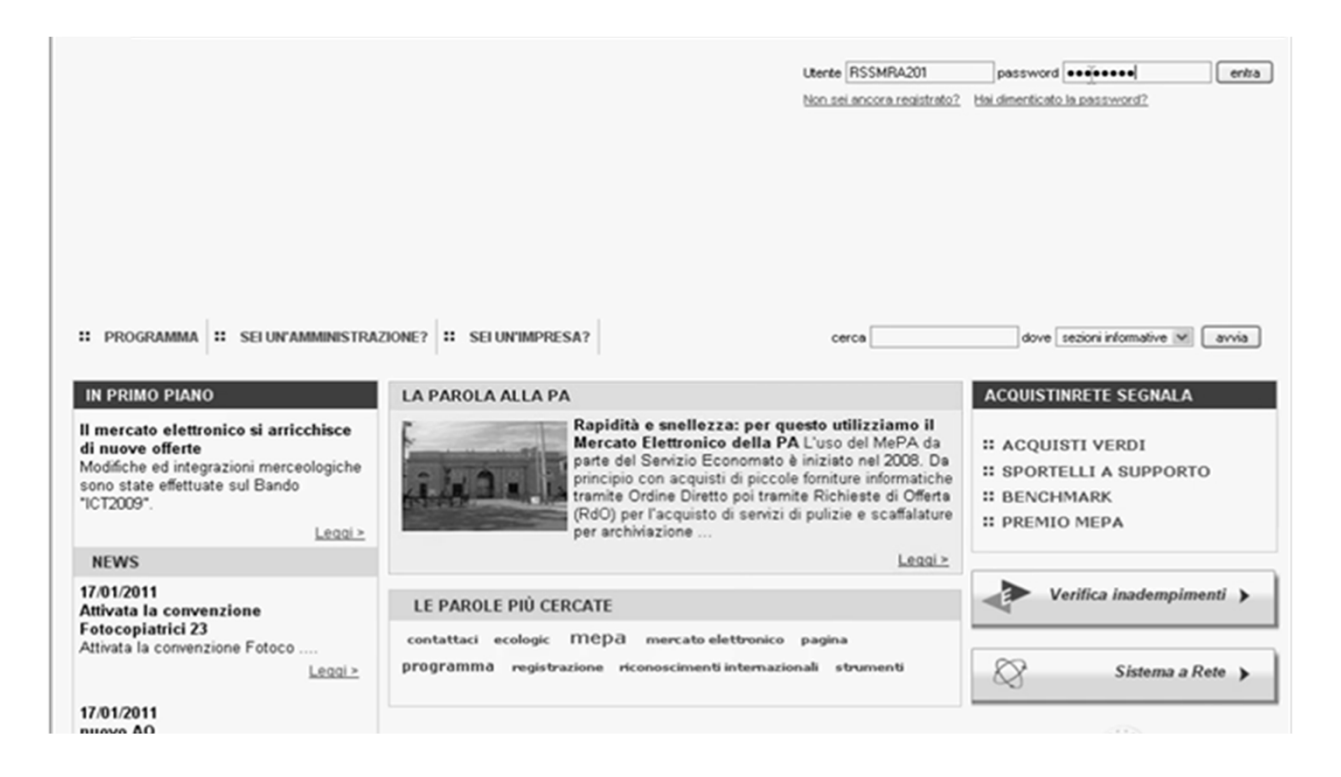

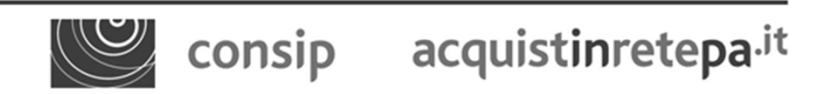

Il Mepa – abilitazione del fornitore

## La richiesta di abilitazione 2/5

Si accede all'Area personale: selezionare "Bandi del Mercato Elettronico".

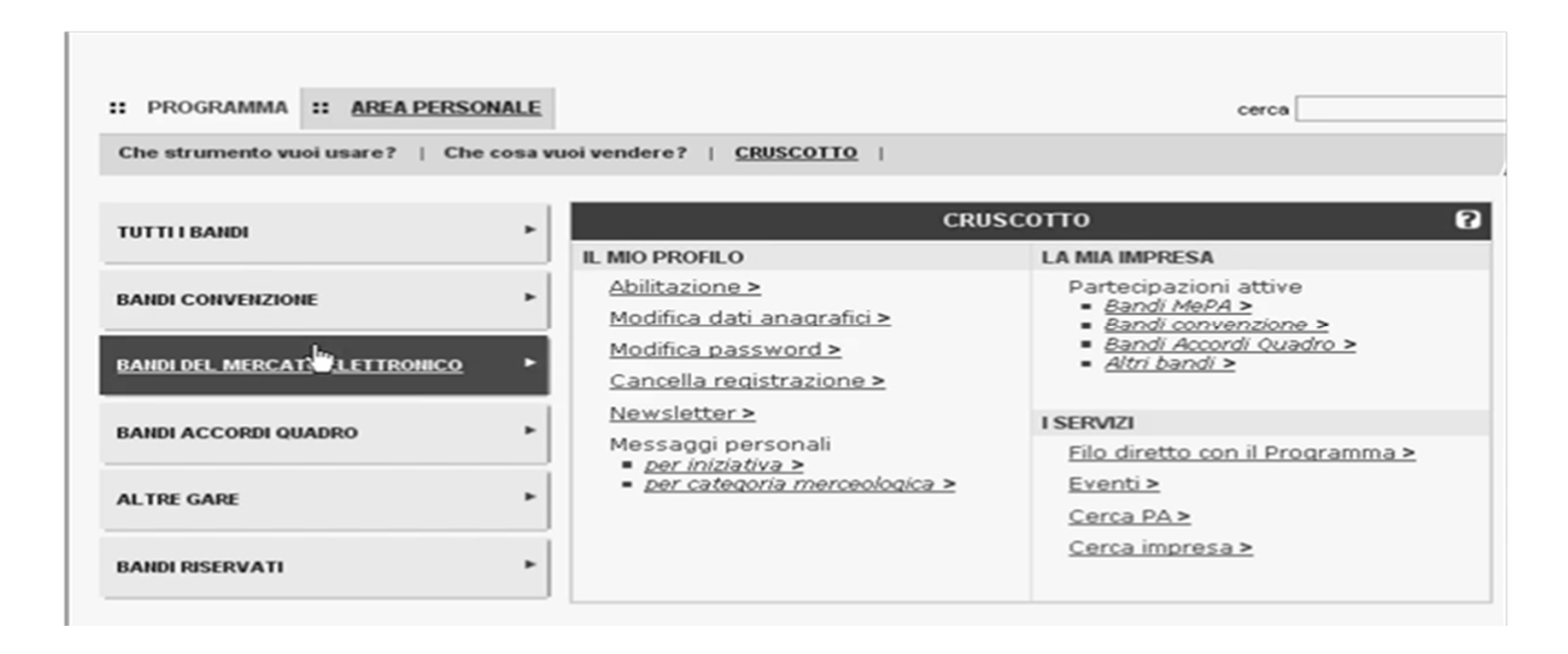

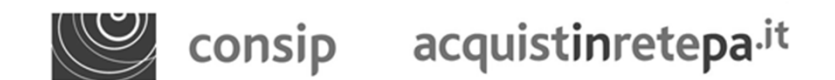

## La richiesta di abilitazione 3/5

In questa pagina si visualizza la vetrina con l'elenco dei bandi attivi del MEPA

| :: PROGRAMMA :: AREA PERSONALE           |                                |           |                                        | cerca            | di            | we sezioni inform | native 🖬 🛛 avvia            |
|------------------------------------------|--------------------------------|-----------|----------------------------------------|------------------|---------------|-------------------|-----------------------------|
| Che strumento vuoi usare?   Che cosa vuo | ivendere?   CRUSCOTTO          |           |                                        |                  | Ĺ             | 10 Pass           | per le Imprese⊁             |
| TUTTI I BANDI                            | Bandi mercato elettron         | ico       |                                        |                  |               |                   | 2                           |
| BANDI CONVENZIONE                        | Bando                          | Tipologia | Categoria                              | <u>Stato</u>     | Pubblicazione | <u>Scadenza</u>   | Partecipa<br>all'iniziativa |
| BANDI DEL MERCATO ELETTRONICO            | ICT 2009                       | •         | Hardware,<br>software e<br>servizi ICT | Bando<br>attivo  | 31/07/2009    | 30/06/2011        | 0                           |
| BANDI ACCORDI QUADRO                     | Cancelleria 104                |           | Non Inserito                           | B-ando<br>attivo | 03/05/2004    | 30/06/2011        | D                           |
|                                          | MIS104                         |           | Non Inserito                           | B-ando<br>attivo | 21/07/2004    | 30/06/2011        | 0                           |
| ALL DE GROE                              | ARREDI104                      |           | Non Inserito                           | B-ando<br>attivo | 13/09/2004    | 30/06/2011        | 0                           |
| BANDI RISERVATI                          | SIA 104                        |           | Non Inserito                           | B-ando<br>attivo | 26/11/2004    | 30/06/2011        | 8                           |
| RESTRINGI I RISULTATI PER:               | Elettrici105                   |           | Non Inserito                           | B-ando<br>attivo | 19/09/2005    | 30/06/2011        | D                           |
| Iniziative aperte                        | Veicoli e Mobilita Sostenibile |           | Non Inserito                           | B-ando<br>attivo | 05/10/2009    | 30/06/2011        | D                           |

Per consultare le informazioni sui bandi e la documentazione, selezionare il nome del bando. Per accedere alla procedura di abilitazione, selezionare la freccia della colonna "Partecipa all'iniziativa" in corrispondenza del bando di tuo interesse

## La richiesta di abilitazione 4/5

Cliccando sul nome del bando e poi sulla pagina «Documentazione» si accede ai seguenti documenti:

**Bando:** Il Bando indica i requisiti per l'abilitazione espressi in termini di **capacità professionale e capacità economico-finanziaria.** All'Impresa richiedente l'abilitazione ne viene chiesto il rispetto attraverso **dichiarazioni autocertificate** durante la procedura di abilitazione

**Capitolato tecnico:** descrive i requisiti specifici, espressi in termini di caratteristiche obbligatorie da specificare e valori minimi da rispettare, che i prodotti/servizi dell'Impresa devono possedere per poter essere abilitati;

**Condizioni Generali di Contratto:** Individuano gli obblighi specifici relativi alla fornitura (con particolare riguardo alla consegna e verifica o collaudo dei beni), alle prestazioni accessorie (quali, ad esempio, particolari garanzie sul prodotto), al pagamento del corrispettivo, alle penali applicabili nonché alle ipotesi di risoluzione o recesso dal contratto;

**Regole:** definiscono i termini e le condizioni che disciplinano l'accesso e l'utilizzo del Sistema di e-Procurement e dei relativi Strumenti di Acquisto

### La richiesta di abilitazione 5/5

Dalla vetrina dei bandi cliccando sulla freccia a destra....

...si accede alla pagina di riepilogo del bando

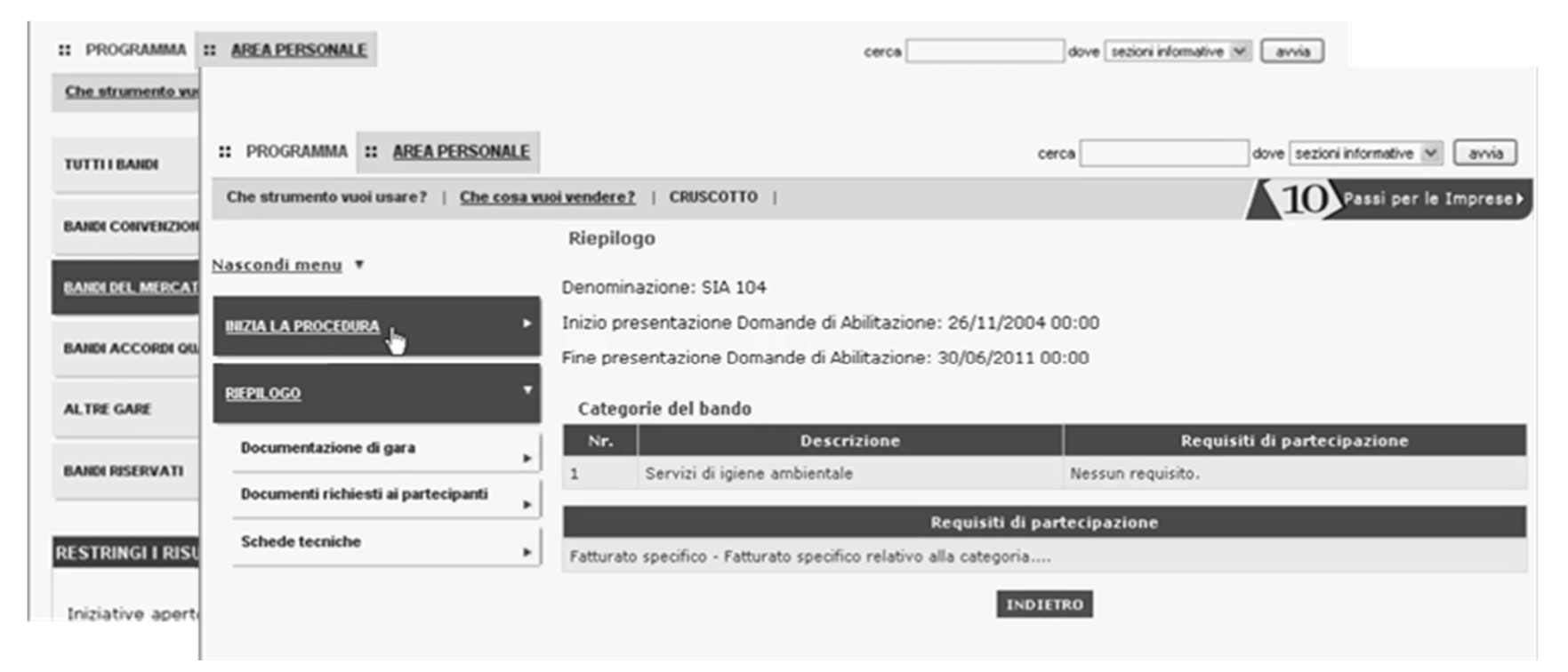

Nel menù di sinistra, selezionare "Inizia la procedura"

consip acquistinretepa.it

Il Mepa – abilitazione del fornitore

www.acquistinretepa.it

42

#### Il 1° passo: forma di partecipazione

Si presenterà una schermata con 7 passi da effettuare in sequenza. Il 1° passo consiste nello scegliere la "**Forma di partecipazione**".

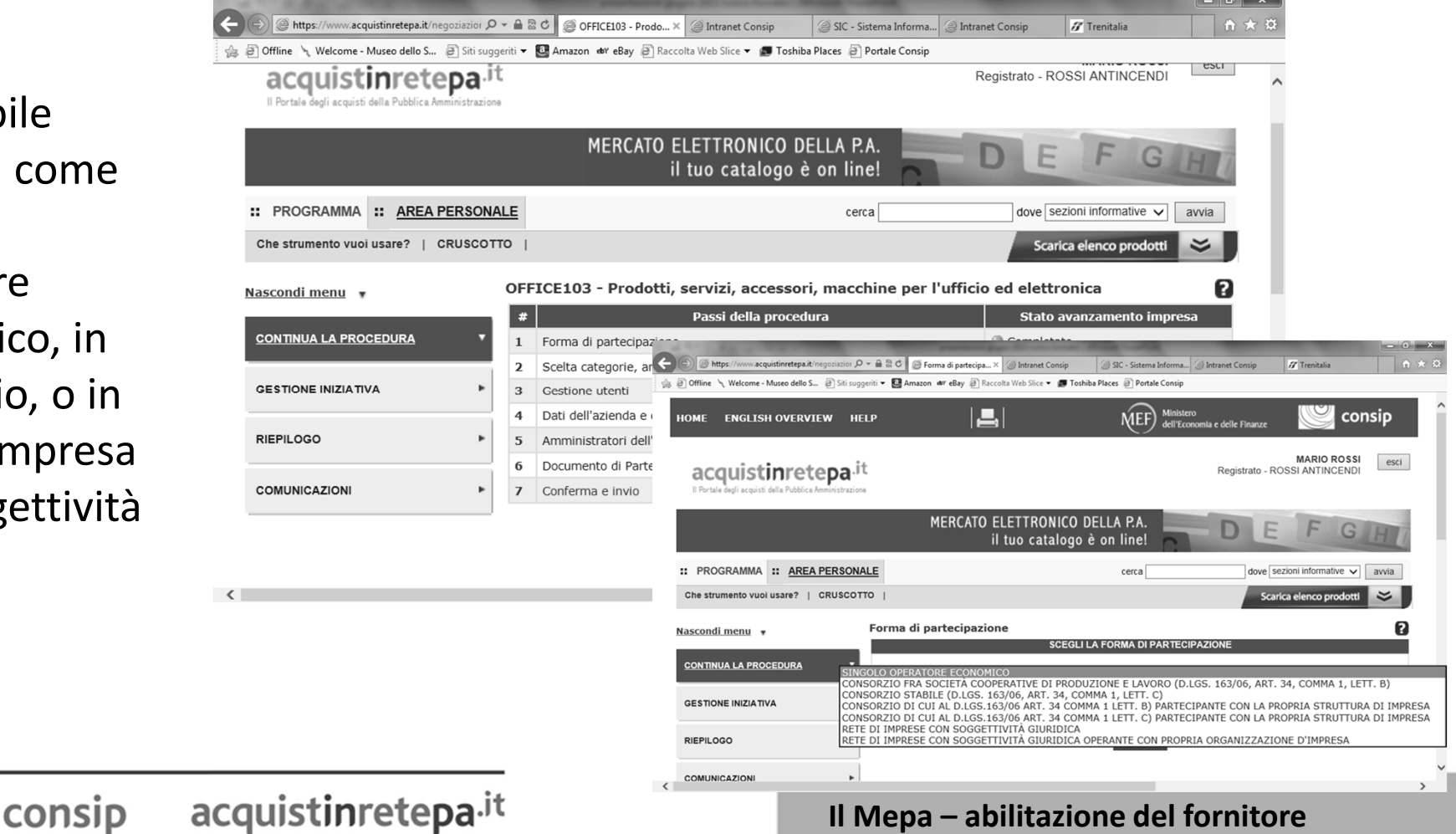

E' possibile abilitarsi come singolo operatore economico, in Consorzio, o in Rete di impresa con soggettività giuridica

#### Il 2° passo: inserimento del catalogo 1/3

Il 2° passo consiste nell'inserimento del catalogo.

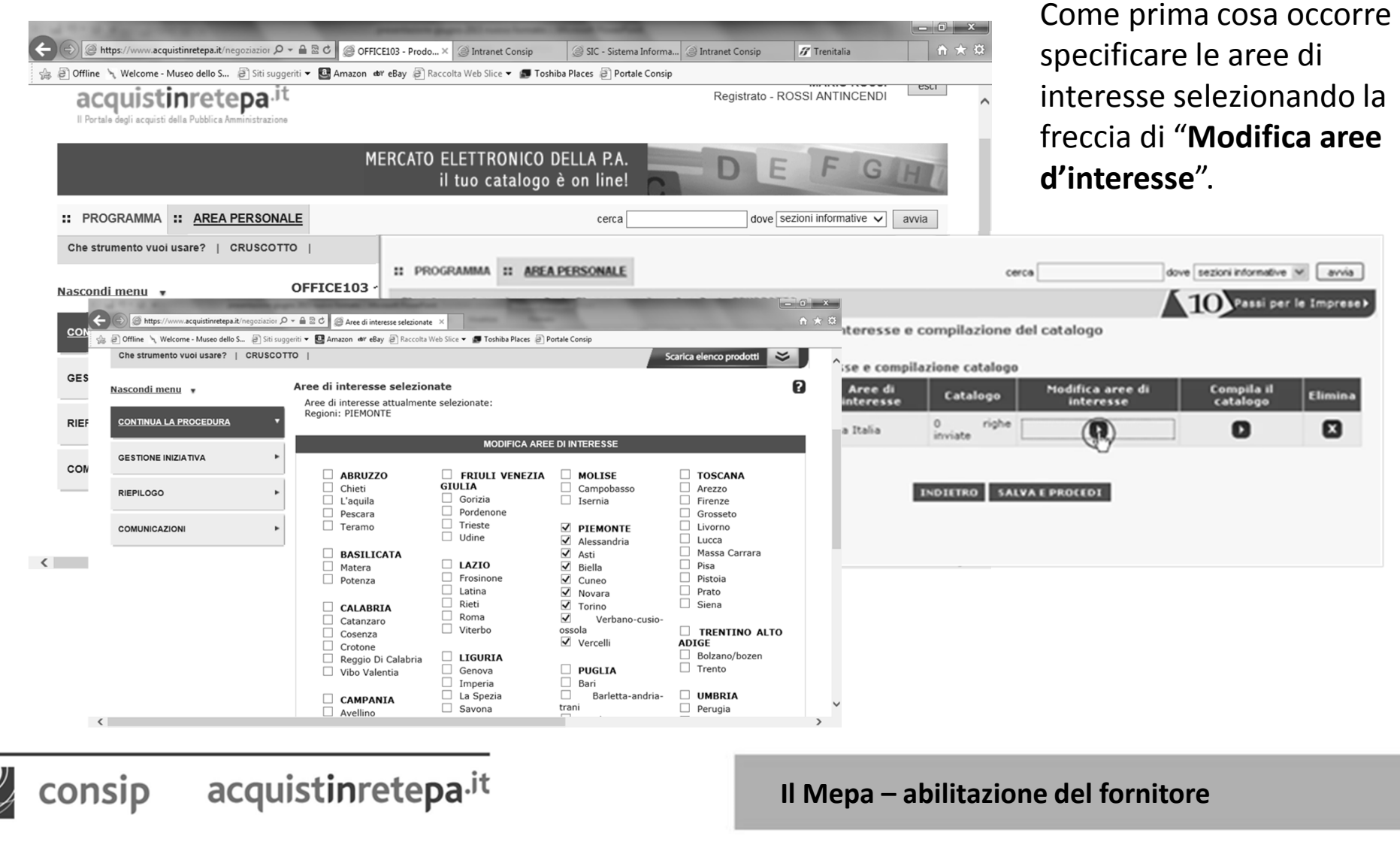

#### Il 2° passo: inserimento del catalogo 2/3

Dopo aver selezionato le aree di consegna si passa alla compilazione del catalogo.

| II PROGRAMMA II AREA PERSONA                   | M.E. cerca                                                                                                    | dove sezioni informative 🛩 avvia                                   |
|------------------------------------------------|----------------------------------------------------------------------------------------------------|--------------------------------------------------------------------|
| Che strumento vuoi usare?   Che co             | Sea wood woodwree?   CRUSCOTTO                                                                                                    | × 0 ×                                                              |
| Nascondi menu *                                | Scelta categorie, aree di 🦕 🖗 Offine 🥆 Welcome - Museo dello S 🗿 Siti suggeriti 💌 Arnazon der eBay 🗿 Ra<br>Aree di Interesse modificat HOME ENGLISH OVERVIEW HELP                                                                                                    | Accolta Web Slice - 🖪 Toshiba Places 🗿 Portale Consip              |
| COMUNICAZIONE                                  | Definizione Aree di intere                                                                                                    | MARIO ROSSI<br>MARIO ROSSI                                         |
| CONTINUA LA PROCEDURA                          | 😪 🕞 🎯 https://www.acquistinretepa.it/catportale/ 🔎 + 🗎 🗟 🖒 🎯 Inserimento nuove × 🎯 Intranet Consip<br>🕼 🕘 Offline 👆 Welcome - Museo dello S 🗿 Siti suggeriti + 🛂 Amazon 🐠 eBay 🗿 Raccolta Web Slice + 💽 Toshiba Places 🎒 Potale Consip                                                                                                    | ⊘ Intranet Consip Ø Trenitalia                                     |
| GESTIONE INIZIATIVA                            | acquistinretepa <sup>,it</sup> HOME ENGLISH OVERVIEW HELP                                                                                                    | MARIO ROSSI cambia ufficio esci<br>REGISTRATO - ROSSI<br>A         |
| REPILOGO                                       | Gestione Catalogo                                                                                                    | Carica elenco prodotti 📚                                           |
| Scegliere il prodotto<br>che si vuole inserire | Inserisci nuova offerta - scegli metaprodotto       Seleziona il metaprodotto per il quale vuoi inserire nuove offerte.         • OFFICE103 - Prodotti, servizi, accessori, macchine per l'ufficio ed elettronica - Prodotti, accessori e materiali di o Oggetti principali         Accessori e Consumabili per Affrancatrici (Affrancatrici)         Accessori e Consumabili per Apribuste (Apribuste)         Accessori e Consumabili per Bollarce per ufficio (Bilance uso ufficio)         Accessori e Consumabili per Bollarci ( Jobitatrici ( Bollantrici e/o vidimatrici)         Accessori e Consumabili per Imbustatrici (Bollantrici e/o vidimatrici)         Accessori e Consumabili per Taglierine ( Jrégatrici)         Accessori e Consumabili per Taglierine professionali (Taglierine professionali)         Accessori per fax (Accessori per fotocopiatrici)         Accessori per fotocopiatrici (Accessori per rotocopiatrici)         Accessori per scanner (Accessori per stampanti)         Accessori per scanner (Accessori per stampanti)         Accessori per roteocampanti (Accessori per videoproiettori)         Accessori per videoproiettori (Accessori per videoproiettori)         Accessori per videoproiettori (Accessori per videoproiettori)         Accessori per videocamere, fotocamere e lettori mutimediali digitali (Accessori per videocamere, Accessori per videocamere, Accessori per videocamere e lettori mutimediali (Accessori per videocamere, Accessori per rotechotarici)         Accessori per videoproiettori (Accessori per videoproiettori) | consumo per ufficio<br>fotocamere e lettori multimediali digitali) |
|                                                |                                                                                                    |                                                                    |

acquistinretepa.it

consip

Il Mepa – abilitazione del fornitore

www.acquistinretepa.it

#### Il 2° passo: inserimento del catalogo 3/3

Si apre una tabella che riproduce la struttura degli attributi specifici richiesti dalla relativa scheda tecnica. Nei differenti campi in cui è organizzata la tabella inserire le informazioni per la creazione del catalogo aiutandosi con la scheda prodotto del Capitolato.

| acquistinretepa                                                                                                    | it gestione catalogo                                                                                                    | CONTATTI HELP                                                                                                    | PAMEL<br>FO                                  | A DELLANNA ESC<br>LR - PAMELA                                                 |                                                                           |                                                             |
|----------------------------------------------------------------------------------------------------|----------------------------------------------------------------------------------------------------|----------------------------------------------------------------------------------------------------|----------------------------------------------|-------------------------------------------------------------------------------|---------------------------------------------------------------------------|-------------------------------------------------------------|
| Inserisci nuova offerta - scegli m<br>Inserisci le offerte<br>Metaprodotto: Ablatori per tartaro<br>Codice Marca Cod. Art | Per ogni riga selezionata: V<br>: Pro Nome Prezzo Udie                                                                                                    | ALIDA DUPLICA PULISCI<br>mmme Lotto Mi Tempo Di Area Di                                                                                                    | MODIFICHE MASSIVE<br>Allegato Immagine (Url) | tmmagine (File) Tipo Con                                                      |                                                                           | Dopo ave<br>campi sel<br>«Esamina<br>riproposta<br>preceden |
| Aaaiunai riaa                                                                                                    | PROGRAMMA :: AREA PERSONALE     Che strumento vuoi usare?   Che cosa vuo     Nascondi menu *     COMUNICAZIONI     CONTINUA LA PROCEDURA     CONTINUA LA PROCEDURA     CESTIONE INIZIATIVA | ivenderež   CRUSCOTTO           Scelta categorie, aree di interesse e compilazione         Definizione Aree di interesse e compilazione         Categoria       Aree di interesse         Servizi di igiene ambientale       Zone: ITALIA<br>MERIDIONALE<br>Regioni: LAZIO, 2<br>ARDEGNA<br>Province: FIRENZE | cerca                                        | dove sezioni informative<br>10 Passi per<br>ica aree di<br>catalogo<br>D<br>D | <ul> <li>evvis</li> <li>le Imprese</li> <li>Elimina</li> <li>X</li> </ul> | qui<br><b>e p</b>                                           |
| 🥰 consip a                                                                                                    | cquistinretep                                                                                                    | a.it                                                                                                    | DIETRO SALVA E PROCEDI                       | epa – abilita                                                                 | azione                                                                    | del fornitore                                               |

Dopo aver compilato i campi selezionare «Esamina e invia», viene riproposta la schermata precedente

> quindi «Salva e procedi»

www.acquistinretepa.it

#### Il 3° passo: gestione utenti

Il 3° passo è relativo alla "Gestione utenti". Qui è possibile gestire gli utenti che possono prendere parte alla procedura di ammissione (Operatori delegati) e definire le relative autorizzazioni

| A REAL PROPERTY OF THE OWNER.         |                                                       |                                                                                                    |                             |                                     | - • ×                                   |                 |             |
|---------------------------------------|-------------------------------------------------------|----------------------------------------------------------------------------------------------------|-----------------------------|-------------------------------------|-----------------------------------------|-----------------|-------------|
| Https://www.acquistinretepa.it/n      | negoziazior 🔎 👻 🚔 🗟 🖒 🎯 OFFICE103 - Prodo ×           | Intranet Consip                                                                                                    | IC - Sistema Informa 🥥 Intr | ranet Consip 🖉 Trenitalia           | ↑ ★ ₽                                   |                 |             |
| 🍰 创 Offline 🤸 Welcome - Museo dello S | 🗃 Siti suggeriti 🔻 📴 Amazon 🐠 eBay 🗿 Racco            | olta Web Slice 👻 🚮 Toshiba Places                                                                                                    | s 🗿 Portale Consip          |                                     |                                         |                 |             |
| acquistigue                           |                                                       | Statement of the local division in which the local division in the local division in the | Same States in case         | Desidente DODOLANTINOTA             |                                         |                 | ×           |
| Il Portale degli acquisti 🗲 🕞 🛛       |                                                       | 🔒 🗟 🖒 🥥 Gestione utenti 🗡                                                                                                    | Intranet Consip             | SIC - Sistema Inf 🥥 Intranet Consip | Guide operative Gacquisting             | retepa.it 🕅 🕥 兌 | <b>≿</b> \$ |
| යි වී Offi                            | iline 🤸 Welcome - Museo dello S 🗃 Siti suggeriti      | i 🕶 🛃 Amazon 💩 eBay 🗃 Ra                                                                                                    | accolta Web Slice 👻 🛃 Tosł  | hiba Places 🧃 Portale Consip        |                                         |                 |             |
| a                                     | acquistinretena <sup>jt</sup>                         |                                                                                                    |                             |                                     | MARIO RO:<br>Registrato - ROSSI ANTINCE | NDI esci        | ^           |
| II P                                  | Portale degli acquisti della Pubblica Amministrazione |                                                                                                    |                             |                                     |                                         |                 |             |
| II PROGRAMMA                          |                                                       |                                                                                                    |                             |                                     |                                         |                 |             |
| Che strumento vuoi                    |                                                       | MERCATO                                                                                                    | ELETTRONICO                 | DELLA P.A.<br>è on line!            | DEFO                                    | SHI             |             |
| Nascondi menu 👻                       |                                                       | :                                                                                                    |                             | cerca                               | dove sezioni informative                |                 |             |
|                                       |                                                       | •                                                                                                    |                             |                                     | dove sezioni informative                |                 |             |
| Che                                   | strumento vuoi usare?   CRUSCOTTO                     |                                                                                                    |                             |                                     | Scarica elenco prodo                    | otti 📚          |             |
|                                       | condi menu 🔹 G                                        | estione utenti                                                                                                    |                             |                                     |                                         | 2               |             |
| RIEPILOGO                             |                                                       | Utenti già attivi auto                                                                                                    | rizzati a compilare         | la presente procedura               |                                         |                 |             |
|                                       | TINOA LA PROCEDURA                                    | # Nome Cognome                                                                                                    | Codice Fiscale              | Ruolo                               | Compilazione catalog                    | jo Elimina      |             |
| COMUNICAZIONI GES                     | STIONE INIZIATIVA                                     | 1 MARIO ROSSI                                                                                                    | RSSMR075E24H890I            | Legale Rappresentante [Modi         | ifica] Attivo                           | N/D             |             |
|                                       | I                                                     | ALTRI UTENTI NON A                                                                                                    | NCORA ATTIVI DA AU          | JTORIZZARE ALLA COMPILA             | ZIONE DELLA PRESENTE PRO                | CEDURA          |             |
| RIEF                                  | PILOGO ►                                              | Nome:                                                                                                    |                             | Coanome:                            |                                         |                 |             |
| <                                     |                                                       |                                                                                                    |                             |                                     |                                         |                 |             |
| CON                                   | MUNICAZIONI                                           | Codice Fiscale:                                                                                                    |                             | Ruolo:                              |                                         |                 |             |
|                                       |                                                       |                                                                                                    |                             |                                     | $\checkmark$                            |                 |             |
|                                       |                                                       |                                                                                                    |                             |                                     | I                                       | AGGIUNGI        | ~           |
| <                                     |                                                       |                                                                                                    |                             |                                     |                                         | 2               | >           |
|                                       |                                                       | 1                                                                                                    |                             |                                     |                                         |                 |             |
| p acquistinre                         | etepa. <sup>It</sup>                                  |                                                                                                    | ll Mep                      | a – abilitazio                      | ne del fornito                          | re              |             |
|                                       |                                                       |                                                                                                    |                             |                                     |                                         |                 |             |
|                                       |                                                       |                                                                                                    |                             |                                     |                                         |                 |             |

#### Il 4° passo: i dati e le dichiarazioni dell'azienda 1/2

Il 4° passo è relativo ai "Dati dell'azienda e dichiarazioni necessarie".

| A B https://www.acquistingetena.it/                        | negoziazion Q - A R C @ OFFICE103 - Prode | - 0 - X                                                                                                    |   |
|------------------------------------------------------------|-------------------------------------------|----------------------------------------------------------------------------------------------------|---|
| 👍 🕘 Offline 🥆 Welcome - Museo dello S                      | . @ Siti suggeriti 👻 🎑 Amazon 🐠 eBay @ 1  | Raccolta Web Slice      Toshiba Places     Portale Consip                                                                                               |   |
| acquistinret<br>Il Portale degli acquisti della Pubblica / | epa.it<br>Amministrazione                 | Registrato - ROSSI ANTINCENDI                                                                                                    |   |
| e                                                          | A https://www.acquistinretepa.it/negozia  | oziazior 🔎 🔹 🗟 Č 🥥 Dati dell'azien × 🥥 Intranet Consip 🖉 SIC - Sistema Inf 🖉 Intranet Consip 🖉 Guide operative 🖉 acquistinretepa.it 🔹 🖈                 | × |
| :: PROGRAMMA :: A                                          | Offline \ Welcome - Museo dello S         | aj Siti suggeriti 🝷 🛂 Amazon 🐠 eBay 👌 Raccolta Web Slice 👻 🕵 Toshiba Places 👌 Portale Consip                                                            | _ |
| Che strumento vuoi usarei                                  | Nascondi menu                             | Dati dell'azienda e dichiarazioni necessarie<br>I campi contrassegnati con * sono obbligatori                                                           | ^ |
| Nascondi menu 👻                                            | CONTINUA LA PROCEDURA                     | TIMPRESA: ROSSI ANTINCENDI                                                                                                    | l |
| CONTINUA LA PROCEDUR                                       | GESTIONE INIZIATIVA                       | Ragione o denominazione sociale:     ROSSI ANTINCENDI                                                                                                   |   |
| GESTIONE INIZIATIVA                                        | RIEPILOGO                                 | <ul> <li>* Tipologia societaria: SOCIETÀ COSTITUITA IN ALTRO STATO MEMBRO UE (D. LGS. 163/06, ART v</li> <li>* Tipologia di amministrazione:</li> </ul> |   |
| RIEPILOGO                                                  | COMUNICAZIONI                             | Amministratore unico                                                                                                    |   |
| COMUNICAZIONI                                              |                                           | Consiglio di amministrazione * Partita IVA: 12345678911                                                                                                 |   |
|                                                            |                                           | * Codice fiscale Impresa: 123456789112345                                                                                                    |   |
| <                                                          |                                           | Sito web                                                                                                    |   |
|                                                            |                                           | SEDE LEGALE DELL'IMPRESA:                                                                                                    |   |
|                                                            |                                           | * Nazione: FRANCIA 🗸                                                                                                    |   |
|                                                            |                                           | * Regione: ESTERO 🗸                                                                                                    |   |
|                                                            |                                           | * Provincia: ESTERO 🗸                                                                                                    | ~ |
| <                                                          |                                           | >                                                                                                    |   |

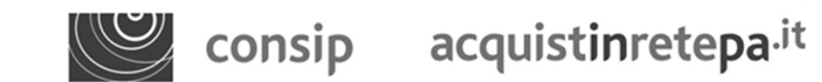

Il Mepa – abilitazione del fornitore

www.acquistinretepa.it

#### Il 4° passo: i dati e le dichiarazioni dell'azienda 2/2

**Dati**: occorre fornire i dati relativi alla sede legale, i dati derivanti dal registro imprese, codice Inail, INPS e PAT(posizione assicurativa territoriale),

**Dichiarazioni**: occorre fornire alcune dichiarazioni in autocertificazione tra cui la situazione rilevante ai fini della partecipazione e in particolare se l'Impresa si trova in una delle situazioni di esclusione dalla partecipazione di cui all'art. 38 del D.Lgs. n. 163/2006:

- stato di fallimento, di liquidazione coatta, di concordato preventivo

- che nei confronti dei soggetti di cui all'art. 38 non è pendente alcun procedimento per l'applicazione di una delle misure di prevenzione o cause ostative e che non siano state pronunciate sentenze penali di condanna passate in giudicato o decreti penali di condanna divenuti irrevocabili o condanne per le quali si sia beneficiato della non menzione

#### > se sono presenti situazioni rilevanti ai fini della partecipazione è necessario dichiararle

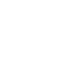

Il Mepa – abilitazione del fornitore

49

#### Il 5° passo: amministratori dell'impresa e assetti societari

|                                         |                                                                                                    | Qui oc   |
|-----------------------------------------|----------------------------------------------------------------------------------------------------|----------|
| 👙 🗿 Offline 🥆 Welcome - Museo dello S 🗿 | I Sation P • • • • • • • • • • • • • • • • • •                                                                                                    | inserir  |
| acquistinreter                          | Registrato - ROSSI ANTINCENDI                                                                                                    | tutti i  |
|                                         | MERCATO ELETTRONICO DELLA P.A.<br>il tuo catalogo è on line!                                                                                                    | rappre   |
| Masconscinent -                         | Dati modificati con successo                                                                                                    |          |
| COMUNICAZIONE                           | Legali rappresentanti                                                                                                    |          |
| CONTINUA LA PROCEDURA                   | Nome         Cognome         Codice Fiscale         Carica         Dal         Al         Poter         Modifica           1         MARIO         ROSSI         RSSMRA71D13F8393         AMMINISTRATORE         01/01/2011         a         tempo         Pieni         D | Deve ir  |
| GESTIONE BIZIATIVA                      | Amministratori inseriti                                                                                                    | essere   |
| RIEPILOGO                               | Nessun risultato restituito.                                                                                                    |          |
|                                         | INSERISCI NUOVO AMMINISTRATORE                                                                                                    | la ripai |
|                                         | Nome: Cognome:                                                                                                    | delle q  |
|                                         | Quote societarie inserite                                                                                                    | dell'im  |
|                                         | Nessun risultato restituito.                                                                                                    |          |
|                                         | INSERISCI NUOVA QUOTA                                                                                                    | Somma    |
|                                         | Titolare Quota: P.Iva/Codice Fiscale:                                                                                                    | quote    |
|                                         | Quota % (fino a 4 cifre decimali):                                                                                                    | societa  |
|                                         | Diritto reale a favore di                                                                                                    | 000000   |
|                                         |                                                                                                    | essere   |
|                                         | ACCIUNCI                                                                                                    | 100%).   |
|                                         | INDIETRO SALVA E PROCEDI                                                                                                    |          |
| sin acquistin                           | Il Mena – abilitazione del forni                                                                                                    | itore    |
| sik acdaisai                            |                                                                                                    |          |
|                                         |                                                                                                    |          |

Qui occorre inserire i dati di tutti i legali rappresentanti

Deve inoltre essere indicata la ripartizione delle quote dell'impresa (la somma delle quote societarie deve essere pari al 100%).

#### www.acquistinretepa.it

#### Il 6° passo: documento di partecipazione ed eventuali allegati

Con il 6° passo, "Documento di Partecipazione ed eventuali allegati", tutte le informazioni fin qui inserite vengono trasformate in un documento pdf.

|                                                                                        |                                                                                                    | 6                                                                                                    | 610                                                                      |                                                          |                                 |
|----------------------------------------------------------------------------------------|----------------------------------------------------------------------------------------------------|----------------------------------------------------------------------------------------------------|--------------------------------------------------------------------------|----------------------------------------------------------|---------------------------------|
| Mitps://www.acquistinretepa.it/negoziazioi D +      Mirca Adla S      Siti ruspariti + | OFFICE103 - Prodo ×  OFFICE103 - Prodo ×  OFFIC | SIC - Sistema Inform                                                                                                    | ma                                                                       | 17 Trenitalia                                            | n x x                           |
| g online ', welcome ' museo dello s ig sin suggent '                                   | anazon w ebay p naccona web since •                                                                                                    | Toshiba Places ig Portale Con                                                                                                    | о                                                                        |                                                          | esci                            |
| PROGRAMMA II AREA PERSONALE                                                            |                                                                                                    |                                                                                                    | cerca                                                                    | dove se                                                  | zioni informative 🛩 🛛 a         |
| Che strumento vuoi usare?   Che cosa v                                                 | uoi vendere?   CRUSCOTTO                                                                                                    |                                                                                                    |                                                                          | 10                                                       | Passi per le Imp                |
| Nascondi.menu *                                                                        | Documento di Partecipazi                                                                                                    | one ed eventuali a                                                                                                    | allegati                                                                 |                                                          |                                 |
|                                                                                        | Descrizione                                                                                                    | Documento/Fac-<br>simile                                                                                                    | Generazione                                                              |                                                          | Decum                           |
| Ch Comunicaziona                                                                       | Domanda di Abilitazione<br>(A,3,6)                                                                                                    |                                                                                                    | 6                                                                        | Occorre p                                                | rima generare il docur          |
| ase CONTINUA LA PROCEDURA                                                              | Eventuali procure (A,2,9)                                                                                                    |                                                                                                    |                                                                          |                                                          | Stoglia. ALL                    |
| GESTIONE BRZIATIVA                                                                     | Eventuali atti relativi a<br>Consorzi (art. 34 comma 1                                                                                                    |                                                                                                    |                                                                          |                                                          | Stoglia. ALL                    |
| RIEPILOGO >                                                                            | lett. B e C) (A,2,9)                                                                                                    |                                                                                                    |                                                                          |                                                          |                                 |
| GE                                                                                     | Eventuale documentazione<br>amministrativa aggiuntiva<br>(A.2.9)                                                                                                    |                                                                                                    |                                                                          |                                                          | Stoglia. ALL                    |
| RIE                                                                                    |                                                                                                    |                                                                                                    |                                                                          | _                                                        |                                 |
| co                                                                                     | <ul> <li>(A) richiesta Amministrativa</li> <li>(T) richiesta Teorica</li> <li>(E) richiesta Economica</li> <li>(1) documento da inviare talei</li> <li>(2) documento da inviare telei</li> <li>(3) documento da inviare telei</li> <li>(4) documento da inviare telei</li> <li>(5) documento da inviare telei</li> <li>(6) invio obbligatorio del docu</li> <li>(2) invio obbligatorio del docu</li> <li>(3) invio obbligatorio ner la ti</li> </ul>                                                                                                    | izionalmente (supporto<br>maticamente<br>maticamente e Firmato<br>maticamente o tradizior<br>lematicamente Firmato<br>mento<br>mento | cartaceo)<br>Digitalmente<br>nalmente (supporto c<br>o Digitalmente o tr | artaceo) a scelte dell'<br>adizionalmente (sup<br>umanti | utente<br>porto cartaceo) a scr |

Il documento così generato deve essere scaricato, firmato digitalmente e ricaricato a sistema. E' possibile inoltre aggiungere documentazione utile alla valutazione della richiesta di abilitazione (es. verbale cda, visura, statuto, ecc...) allegando gli ulteriori documenti.

51

Per generare il documento pdf di abilitazione, selezionare la freccia nella colonna "Generazione".

consip acquistinretepa.it

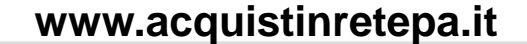

#### Il 7° passo: conferma e invio

Nel 7° passo, l'ultimo, vengono riproposti i documenti originati dalla procedura di abilitazione effettuata per il bando scelto e il catalogo da pubblicare.

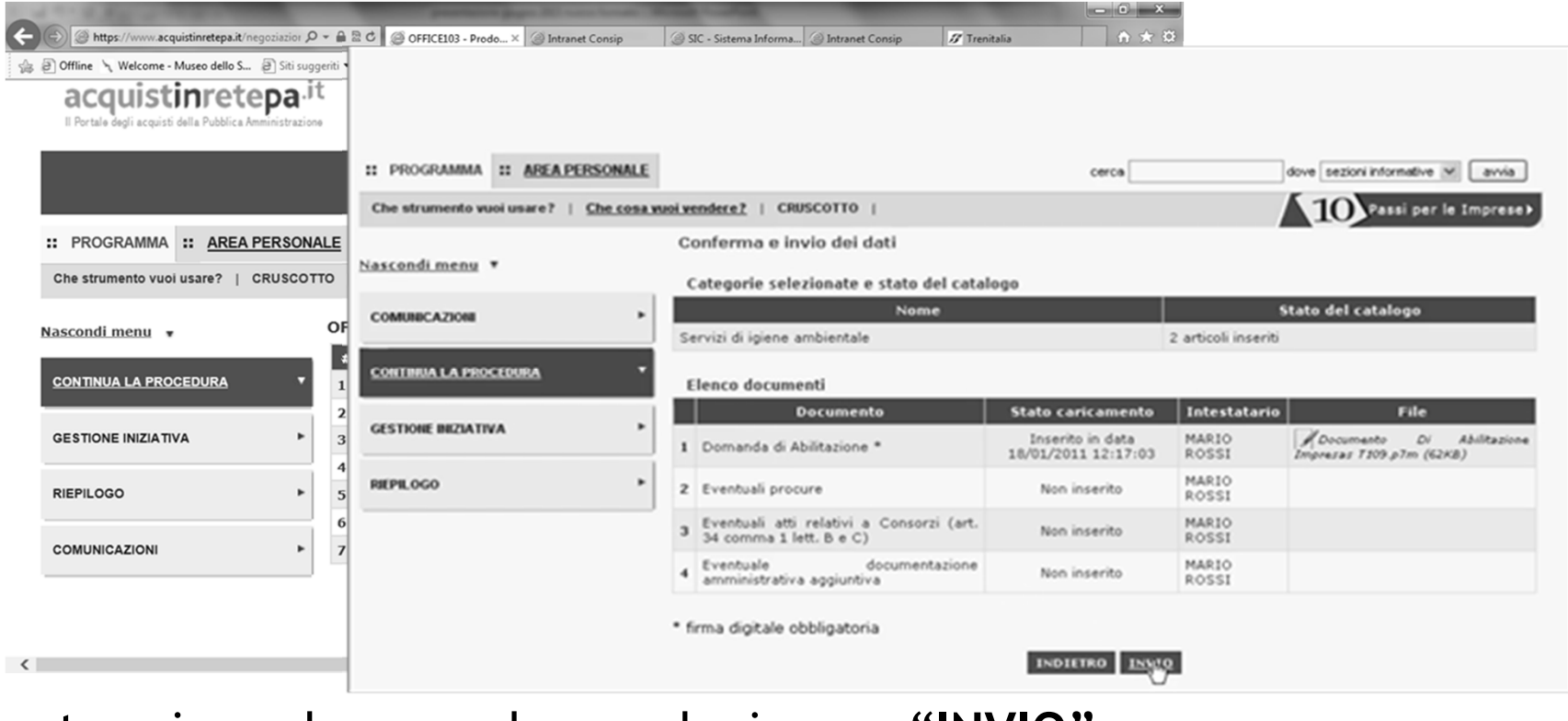

Per terminare la procedura, selezionare "INVIO"

consip acquistinretepa.it

Il Mepa – abilitazione del fornitore

www.acquistinretepa.it

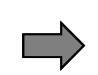

la risposta ad una Richiesta di Offerta

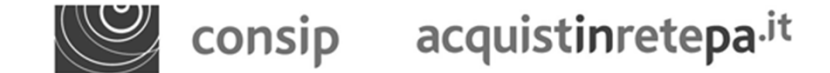

www.acquistinretepa.it

Per rispondere ad una RdO è necessario accedere alla propria Area Personale e, dal la sezione «Le mie vendite» del proprio Cruscotto, selezionare "Negoziazioni MEPA"

Cliccando su «**Gare a cui** sei stato invitato» si apre l'elenco delle RdO (a invito diretto e aperte). Per ogni RdO si può visualizzarne lo stato, la data di apertura e chiusura dei termini per la presentazione delle offerte. Selezionare i dettagli in corrispondenza della RdO a cui si intende partecipare.

| HOME ENGLISH OV                             | ERVIEW C | ONTATTI HELP                            |                 |                  |             |                     |                             |          | All del foreceta                                | 🖉 consip   |
|---------------------------------------------|----------|-----------------------------------------|-----------------|------------------|-------------|---------------------|-----------------------------|----------|-------------------------------------------------|------------|
| acquistir                                   | nretepa  | a.it                                    |                 |                  |             |                     |                             |          | Plechalgi Co<br>Legale rappresentante - CONVER( | ex exi     |
| :: PROGRAMMA :: AREA PERSONALE              |          |                                         |                 |                  | cerca       | dove Sez            | ioni informative e catalogo | avvia    |                                                 |            |
| Che strumento vuoi usare?   Che cosa vuoi y | vendere? | CRUSCOTTO                               |                 |                  |             |                     | 10 Passi per le             | Imprese⊧ | logo.                                           |            |
|                                             | Ga       | re a cui sei stato stato invitato       |                 |                  |             |                     |                             |          |                                                 |            |
| Nascondi menu *                             | RIC      | ERCA                                    |                 |                  |             |                     |                             |          | dove Sectori informative e catalogo 3           | enia:      |
| OPERATORI RIUNITI (RTI / CONSORZI)          | ► N      | ome evento:                             | Codice ever     | nto:             |             |                     |                             | ERCA     | A10 vans per                                    | e [mprese) |
| BOZZE III COMPOSIZIONE                      | •        |                                         |                 |                  |             |                     |                             |          | COMUNICAZIONI                                   | Ð          |
| DOLLE IN COMIN COLLIGNE                     | G        | are a cui sei stato stato invitato (inv | vito diretto)   |                  |             |                     |                             |          | vienibili<br>In affanta in puppo                |            |
| <u>GARE A CUI SEI STATO INVITATO</u>        |          | <u>Nome iniziativa</u>                  |                 | Tipologia        | Stato       | Inizio              | <u>Scadenza</u>             | Dettagli |                                                 | Leggin     |
| GARE A CUI HAI PARTECIPATO                  | ▶ 1      | RDO server gennaio 201                  | .1              | RDO              | Pubblicata  | 27/01/2011 12:55:00 | 02/02/2011 00:00:00         | D        | PA 2010<br>dito il premio mepa                  |            |
|                                             | 2        | Server                                  |                 | RDO              | Pubblicata  | 01/02/2011 15:22:00 | 01/02/2011 16:00:00         | D        |                                                 | Leggin     |
| GARE AGGIUDICATE                            | ▶ 3      | RDO server                              |                 | RDO              | Scaduta     | 26/01/2011 17:54:00 | 31/01/2011 17:53:00         | D        |                                                 | VIG.MBL    |
|                                             | 4        | RDO server offerta economicamente ;     | più vantaggiosa | RDO              | Scaduta     | 28/01/2011 15:42:00 | 31/01/2011 15:39:00         | D        | MESSAGGI PERSONALI                              | 0          |
|                                             | 5        | RDO SERVER                              |                 | RDO              | Revocata    | 26/01/2011 17:05:00 | 30/01/2011 17:05:00         | D        | vsaggi non letti                                |            |
|                                             | 6        | Acquisto server                         |                 | RDO              | Revocata    | 26/01/2011 15:35:00 | 29/01/2011 15:35:00         | D        | di effecta per la gara n. 19136 -               | hova       |
|                                             | G        | are aperte a qualsiasi Fornitore MEI    | PA (previa Abi  | ilitazione al Ba | ando/Catego | oria della RdO)     |                             |          | i offerta per la ga                             | Leggi +    |
|                                             |          | <u>Nome iniziativa</u>                  | Tipologia       | Sta              | ito         | Inizio              | <u>Scadenza</u>             | Dettagli | INE                                             |            |
|                                             | 1        | Prova                                   | RDO             | Scad             | luta        | 11/01/2011 11:32:00 | 11/01/2011 18:00:00         | D        | 20xxx4 (ROCOM0001)                              | Leggin     |
|                                             | 2        | Test RdO                                | RDO             | Gara agg         | iudicata    | 12/01/2011 10:35:00 | 12/01/2011 11:15:00         | D        |                                                 | Ved Min    |
|                                             | 3        | CANCELLERIA 24GENN                      | RDO             | Gara agg         | jiudicata   | 24/01/2011 10:27:00 | 24/01/2011 11:24:00         | D        | Sistema                                         | a Rete     |
|                                             | 4        | Copia di ANTONELLA ADDIO                | RDO             | Scad             | iuta        | 25/01/2011 11:36:00 | 25/01/2011 11:55:00         | D        |                                                 |            |
|                                             | 5        | 20110121-fornitura toner (riga unica)   | RDO             | Pubbl            | icata       | 25/01/2011 12:22:00 | 0 10/03/2011 12:00:00       | 0        | Пи                                              | 0-906-777  |
|                                             | 6        | COPIA                                   | RDO             | Pubbl            | icata       | 30/01/2011 16:15:00 | 06/02/2011 16:13:00         |          | (U) **                                          |            |

consip acquistinretepa<sup>.it</sup>

II Mepa – la risposta alla RdO

www.acquistinretepa.it

54

Per rispondere ad una RdO è necessario accedere alla propria Area Personale e, dal proprio Cruscotto, selezionare "RDO MEPA"

Cliccando su «**Gare a cui** sei stato invitato» si apre l'elenco delle RdO (a invito diretto e aperte). Per ogni RdO si può visualizzarne lo stato, la data di apertura e chiusura dei termini per la presentazione delle offerte. Selezionare i dettagli in corrispondenza della RdO a cui si intende partecipare.

| HOME ENGLISH OF                                  | RRYTEW C | ONTATTI HELP                           |                  |               |            |                     |                               |           | All) del ficarca 🔛 consip                             |
|--------------------------------------------------|----------|----------------------------------------|------------------|---------------|------------|---------------------|-------------------------------|-----------|-------------------------------------------------------|
| acquisti                                         | nretepa  | <b>a</b> .it                           |                  |               |            |                     |                               | L         | Piechági Catto moi<br>gale rappresentante - CONVERGEX |
| :: PROGRAMMA :: AREA PERSONALE                   |          |                                        |                  |               | cerca      | dove Sez            | ioni informative e catalogo 💙 | avvia     |                                                       |
| Che strumento vuoi usare?   <u>Che cosa vuoi</u> | vendere? | CRUSCOTTO                              |                  |               |            |                     | 10 Passi per le 1             | Imprese 🕨 |                                                       |
|                                                  | Ga       | re a cui sei stato stato invitato      |                  |               |            | -                   |                               | Q         |                                                       |
| lascondi menu 🔻                                  | RIC      | ERCA                                   |                  |               |            |                     |                               | 2         | tva (Secioni informative e catalogo (M) annia         |
| OPERATORI RIUNITI (RTI / CONSORZI)               | ► N      | ome evento:                            | Codice event     | o:            |            |                     | CE                            | RCA       | 10 Passi per la Impreset                              |
|                                                  |          |                                        |                  |               |            |                     |                               |           | COMUNICAZIONI 0                                       |
| DOZZE IN COMPOSIZIONE                            | G        | are a cui sei stato stato invitato (in | vito diretto)    |               |            |                     |                               |           | abili                                                 |
| GARE A CUI SEI STATO INVITATO                    |          | <u>Nome iniziativa</u>                 | -                | Tipologia     | Stato      | Inizio              | <u>Scadenza</u>               | Dettagli  | Leggi »                                               |
| GADE A CIU HAI DADTECIDATO                       | ► 1      | RDO server gennaio 20:                 | 11               | RDO           | Pubblicata | 27/01/2011 12:55:00 | 02/02/2011 00:00:00           | 0 22      | 2010                                                  |
| GARLA COMAFFARILGEATO                            | 2        | Server                                 |                  | RDO           | Pubblicata | 01/02/2011 15:22:00 | 01/02/2011 16:00:00           | 0         | Leosi.r                                               |
| GARE AGGIUDICATE                                 | ▶ 3      | RDO server                             |                  | RDO           | Scaduta    | 26/01/2011 17:54:00 | 31/01/2011 17:53:00           | 0         | Yest Mite *                                           |
|                                                  | . 4      | RDO server offerta economicamente      | più vantaggiosa  | RDO           | Scaduta    | 28/01/2011 15:42:00 | 31/01/2011 15:39:00           |           | MESSAGGI PERSONALI 🛛 🕄                                |
|                                                  | 5        | RDO SERVER                             |                  | RDO           | Revocata   | 26/01/2011 17:05:00 | 30/01/2011 17:05:00           | 0 ***     | ggi non letti                                         |
|                                                  | 6        | Acquisto server                        |                  | RDO           | Revocata   | 26/01/2011 15:35:00 | 29/01/2011 15:35:00           | 0 "       | fferta per la gara n. 18136 - Prova                   |
|                                                  | G        | are aperte a qualsiasi Fornitore ME    | PA (previa Abili | itazione al B | ando/Categ | oria della RdO)     |                               | k of      | ieta per la ga<br>Leggi e                             |
|                                                  |          | <u>Nome iniziativa</u>                 | Tipologia        | Sta           | ato        | Inizio              | <u>Scadenza</u>               | Dettagli  | t.                                                    |
|                                                  | 1        | Prova                                  | RDO              | Scat          | duta       | 11/01/2011 11:32:00 | 0 11/01/2011 18:00:00         |           | NA (ROCOM0001)<br>Leggin                              |
|                                                  | 2        | Test RdO                               | RDO              | Gara agg      | giudicata  | 12/01/2011 10:35:00 | 12/01/2011 11:15:00           | D         | <u>Hedindia</u>                                       |
|                                                  | 3        | CANCELLERIA 24GENN                     | RDO              | Gara agg      | giudicata  | 24/01/2011 10:27:00 | 24/01/2011 11:24:00           | 0         | Sistema a Rete                                        |
|                                                  | 4        | Copia di ANTONELLA ADDIO               | RDO              | Scat          | duta       | 25/01/2011 11:36:00 | 25/01/2011 11:55:00           | 0         |                                                       |
|                                                  | 5        | 20110121-fornitura toner (riga unica)  | RDO              | Pubbl         | licata     | 25/01/2011 12:22:00 | 0 10/03/2011 12:00:00         |           | 2 800-906-227                                         |
|                                                  | 6        | COPIA                                  | RDO              | Pubbl         | licata     | 30/01/2011 16:15:00 | 0 06/02/2011 16:13:00         |           |                                                       |

consip acquistinretepa.<sup>it</sup>

II Mepa – la risposta alla RdO

Compare una schermata riepilogativa. Da questa schermata è possibile: inviare una Richiesta di chiarimenti, visualizzare il Riepilogo di tutta la documentazione disponibile (dettaglio lotti, documentazione di gara, documenti richiesti, schede tecniche),

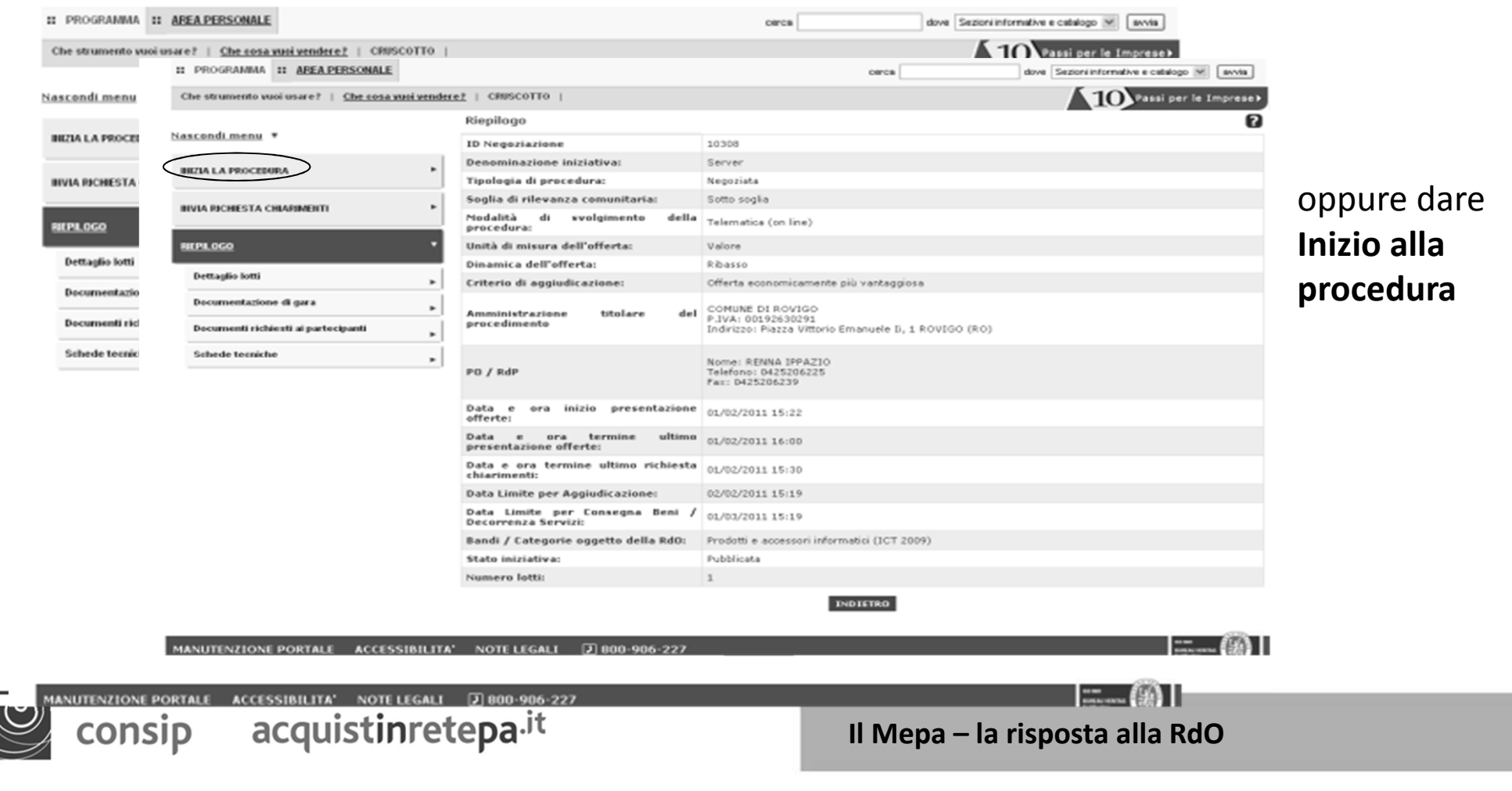

Cliccando su «Inizia la Procedura» il tasto si modificherà automaticamente in «**Continua la procedura**» e si presenterà una schermata con **6 passi** da effettuare in sequenza.

| HOME ENGLISH OVERVIEW CONTA                                                    | тті н            | LP                                                                                                    | MD dell'Economia Consip                             |
|--------------------------------------------------------------------------------|------------------|----------------------------------------------------------------------------------------------------|-----------------------------------------------------|
| acquistinretepa.it<br>E Pertale degli acquisti della Pubblica Americistrazione |                  |                                                                                                    | MAX BARABBA esci<br>Legale rappresentante - IMPRES6 |
|                                                                                |                  | Benvenuto nel portale degli acquisti per la REGIONE TOSCANA<br>Consulta il cruscotto, guarda il catalogo, effettua i tuoi ordini | *                                                   |
| II PROGRAMMA II AREA PERSONALE                                                 |                  | cerca d                                                                                                    | ove Sezioni informative e catalogo 💌 avvia          |
| Che strumento vuoi usare?   <u>Che cona vuoi v</u>                             | <u>vendere 7</u> | CRUSCOTTO                                                                                                    | 10 Passi per le Imprese                             |
|                                                                                |                  | d0 n.10308                                                                                                    | 6                                                   |
| Nascondi menu *                                                                | I                | Passi della procedura S                                                                                                    | itato avanzamento impresa                           |
| COMUNICATION                                                                   |                  | Forma di partecipazione                                                                                                    | Da completare                                       |
|                                                                                |                  | Scelta lotti                                                                                                    | Non accessibile                                     |
| CONTINUA LA PROCEDURA                                                          |                  | Gestione utenti                                                                                                    | Non accessibile                                     |
|                                                                                |                  | Documento di Partecipazione ed eventuali allegati                                                                                | Non accessibile                                     |
| GESTIONE INFIATIVA                                                             |                  | Offerta per Lotto 1                                                                                                    | Non accessibile                                     |
|                                                                                |                  | Conferma e invio                                                                                                    | Non accessibile                                     |
| RIEPIL.0GO                                                                     | •                | INDIETRO                                                                                                    |                                                     |
| MANUTENZIONE PORTALE ACCESSIBI                                                 | ILITA"           | NOTE LEGALI 🛛 800-906-227                                                                                                    |                                                     |

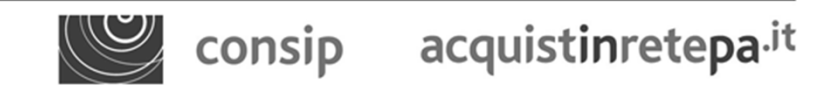

Il Mepa – la risposta alla RdO

www.acquistinretepa.it

#### Passo 1 – Forma di partecipazione

Il **1° passo** consiste nello scegliere la "**Forma di partecipazione**". E' possibile partecipare come singolo operatore economico, in RTI, in Consorzio, o in Rete di impresa con o senza soggettività giuridica

| HOME ENGLISH OVERVIEW CONTATTI HELP                                 |                                                              | AID all formation 🔛 cons                                                                                                    |
|---------------------------------------------------------------------|--------------------------------------------------------------|----------------------------------------------------------------------------------------------------|
| acquistinretepa <sup>it</sup>                                       |                                                              | Peehág Catto Legale rappresentante - CONVEROEX                                                                                                    |
|                                                                     |                                                              | MERCATO ELETTRONICO DELLA P.A.<br>il tuo catalogo è on linel                                                                                                    |
| II PROGRAMMA II APEAPERSONALE                                       |                                                              | cerca dore (Secon Intrinsire e catalopo 💌 ente                                                                                                    |
| Che strumente usoi usare?   <u>Che cosa usoi vendece?</u>   CR05C01 | T0                                                           | 10 Passi per le Imprese                                                                                                    |
| Sancondiumenu *                                                     | Forma di partecipazione<br>SCIGLI LA FORMA DI PARTICIPAZIONE | 6                                                                                                    |
| COMBRAZOR *                                                         | Tipo di partecipazione:                                      | SINGOLO OPERATORE ECONOMICO                                                                                                    |
|                                                                     |                                                              | SINVOLO OFERATORE ECONVANCO<br>R.T.I. COSTITUENDO (D.LGS. 163/06, ART. 34, COMMA 1, LETT. D)<br>CONSORZIO OFDINARIO COSTITUENDO (D.LGS. 163/06, ART. 34, COMMA 1, LETT. E)<br>R.T.I. COSTITUENDO (D.LGS. 163/06, ART. 34, COMMA 1, LETT. E)<br>CONSORZIO OFDINARIO COSTITUENDO (D.LGS. 163/06, ART. 34, COMMA 1, LETT. E) |
|                                                                     |                                                              | CONSORZIO FRA SOCIETA COOMERATIVE DI PRODUZIONE E LAVORO (D.LGS. 163/06, ART. 34, COMMA 1, LETT. 8)<br>CONSORZIO STABILE (D.LGS. 163/06, ART. 34, COMMA 1, LETT. C)                                                                                                    |
| REPLOSO *                                                           |                                                              |                                                                                                    |
| MANUTENZIONE PORTALE ACCESSIBILITA' NOTE LEGA                       | u                                                            | 2) 800-906-22                                                                                                    |

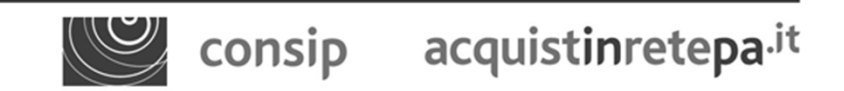

Il Mepa – la risposta alla RdO

#### Passo 2 – Scelta lotti

Nel **2° passo** è possibile selezionare i lotti per i quali si intende partecipare (laddove previsti) e per ognuno di essi specificare la posizione della propria impresa in relazione al SUBAPPALTO

| HOME ENGLISH OVERVIEW CONTATTI                                                | HELP                                                                        |                             | MEF dell'Economia Consip                                                                                                    |
|-------------------------------------------------------------------------------|-----------------------------------------------------------------------------|-----------------------------|----------------------------------------------------------------------------------------------------|
| acquistinretepa.it<br>I Portale degli acquisti della Pubblica Ammenistrazione |                                                                             |                             | MAX BARABBA (esci)<br>Legale rappresentante - IMPRESA                                                                                                    |
|                                                                               |                                                                             |                             | and and                                                                                                    |
| # PROGRAMMA # AREA PERSONALE                                                  |                                                                             | cerca do                    | ve Sezioni informative e catalogo M avvis                                                                                                    |
| Che strumento suoi usare?   <u>Che cosa suoi vender</u>                       | RŽ   CRUSCOTTO                                                              |                             | 10 Passi per le Imprese                                                                                                    |
| Naxcondi menu *                                                               | Scelta dei lotti<br>Selezione In caso di aggiudicazione, s'intende affidare | Quota % massima di attività | 2<br>Descrizione delle attività                                                                                                    |
| COMUNICAZIONI +                                                               | attività in subappalto?                                                     | oggetto di subappalto       | oggetto di subappalto                                                                                                    |
| CONTINUA LA PROCEDURA                                                         | Seleziona tutto                                                             |                             |                                                                                                    |
| GESTIONE INZIATIVA                                                            | INDIET                                                                      | RO SALVA E PROCEDI          |                                                                                                    |
| REPILOGO *                                                                    |                                                                             |                             |                                                                                                    |
| MANUTENZIONE PORTALE ACCESSIBILITA                                            | NOTE LEGALI 🕖 800-906-227                                                   |                             | in the second second se |
| consip acquist                                                                | tinretepa. <sup>it</sup>                                                    | ll Mepa – la rispos         | ta alla RdO                                                                                                    |

#### Passo 3 – Gestione utenti

Nel **3° passo** è richiesto di indicare l'esistenza di una situazione di controllo e/o in una qualsiasi relazione, della propria azienda rispetto agli altri concorrenti partecipanti alla gara (ex art. 2359 c.c.)

|                                                          |                                                                                                    |                                                                                                    | Leymeraphree                                                                                                    | and an a star reactly                                                                                 |
|----------------------------------------------------------|----------------------------------------------------------------------------------------------------|----------------------------------------------------------------------------------------------------|----------------------------------------------------------------------------------------------------|----------------------------------------------------------------------------------------------------|
|                                                          | Consult                                                                                                    | Benvenuto nel portale degli acqui<br>a il cruscotto, guarda il catalo                                                                                                    | isti per la REGIONE TOSCANA                                                                                                    | and and and and and and and and and and                                                               |
| PROGRAMMA II AREA PERSONALE                              |                                                                                                    |                                                                                                    | cerca dove Sezioni inform                                                                                                    | ative e catalogo 🛩 🛛 avvia                                                                            |
| Che strumento vuoi usare?   <u>Che cosa vuoi ve</u>      | ndere?   CRUSCOTTO                                                                                                    |                                                                                                    | <b>1</b> 0                                                                                                    | Passi per le Imprese>                                                                                 |
|                                                          | Utenti autorizzati alla                                                                                                    | presentazione dell'offerta                                                                                                    | _                                                                                                    | 0                                                                                                    |
| ascondi menu *                                           |                                                                                                    | FX 101 3310 C C                                                                                                    |                                                                                                    |                                                                                                    |
| COMUNICAZIONI                                            | OLITONE DI CONTROLLO                                                                                                    | EX ART, 2009 C.C.                                                                                                    | alciaci relazione, anche di fatto, con uno degli altri o                                                                                                    | cocorrecti partecipacti alla                                                                          |
|                                                          | gara                                                                                                    |                                                                                                    |                                                                                                    |                                                                                                    |
|                                                          |                                                                                                    |                                                                                                    |                                                                                                    |                                                                                                    |
| CONTINUA LA PROCEDURA                                    | C L'Impresa, pur trovando     constitucare Rankov                                                                                                    | si in una situazione di controllo e/o in una                                                                                                    | a qualsiasi relazione, anche di fatto, con le seguent<br>tonomamente l'offerta cer la presente para                                                                                                    | ti imprese partecipanti alla                                                                          |
| CONTINUA LA PROCEDURA<br>GESTIONE INZIATIVA              | Climpress, pur trovando<br>gara specificare Ragion                                                                                                    | si in una situazione di controllo e/o in una<br>le Sociale e P.IVA formula aut                                                                                                    | a qualsiasi relazione, anche di fatto, con la seguent<br>conornamente l'offerta per la presente gara                                                                                                    | ti imprese partecipanti alla                                                                          |
| CONTINUA LA PROCEDUBA<br>GESTIXILE URZIATIVA             | C L'Imprese, pur trovando gene specificare Ragion                                                                                                    | si in una situazione di controllo e/o in una<br>le Sociale e P.IVA formula aut                                                                                                    | a qualsiasii relazione, anche di fatto, con la seguent<br>tonomamente l'offerta per la presente gara                                                                                                    | ti imprese partecipanti alla<br>CONTERMA SCELTA                                                       |
| CONTINUA LA PROCEDURA<br>GESTIONE BIZIATIVA<br>REPILOGO  | C L'Impresa, pur trovandu<br>gara specificare Ragion     Utenti glà attivi autoriz                                                                                                    | si in una situazione di controllo e/o in una<br>la Sociale e P.IVA formula aut<br>zati a compilare la presente procedure                                                                                                    | a qualsiasi relazione, anche di fatto, con la seguent<br>tonomamente l'offerta per la presente gara                                                                                                    | ti imprese partecipanti alla<br>CONTENNA SCELTA                                                       |
| CONTINUA LA PROCEDURA<br>GESTIONE INZIATIVA<br>REPELOGO  | Climpresa, pur trovando<br>gara specificare Ragion     Utenti glà attivi autoriz     Nome Co                                                                                                    | iti in una situazione di controllo s/o in una<br>le Sociale e P.IVA formula aut<br>rotti a compilare la presente proceduro<br>gnome Codice Fiscale                                                                                                 | a qualsiasii relazione, anche di fatto, con la seguent<br>tonomamente l'offerta per la presente gara<br>è<br>Ruolo                                                                                                    | ti imprese partecipanti alla<br>CONFERMA SCELTA<br>Elimina                                            |
| CONTINUA LA PROCEDURA<br>GESTIONE INZIATIVA<br>REPELOGO  | C L'Impresa, pur trovando<br>gara specificare Ragion      Utenti glà attivi autoriz      Nome Co     NAX* BARAB                                                                                                | iti in una situazione di controllo e/o in una<br>ne Sociale e P.IVA formula aut<br>zati a compilare la presente procedura<br>gnome Codice Fiscale<br>BA* BRBMSM74P09F639K                                                                          | a qualsiasi relazione, anche di fatto, con la seguent<br>tonormamente l'offerta per la presente gara<br>a<br>Ruolo<br>Fornitore Legale Rappresentante                                                                                        | ti imprese partecipanti alla<br>CONTENNA SCELTA<br>Elimina<br>N/D                                     |
| CONTINUA LA PROCEDURA<br>GESTIONE INIZIATIVA<br>REPELOGO | C L'Impresa, pur trovando<br>gara specificare Ragion      Utenti glà attivi autoriz <u>Nome Co</u> HAX* BARAB      AARO CONTE                                                                                  | ti in una tituazione di controllo e/o in una<br>na Sociale e P.IVA formula aut<br>zati a compilare la presente procedure<br>gnome Codice Fiscale<br>BA* BRBMSM74P09F839K<br>CNTHRC71D13F809F                                                       | a qualsiasi relazione, anche di fatto, con le seguent<br>tonomamente l'offerta per la presente gara<br>a<br>Ruolo<br>Fornitore Legale Rappresentante<br>Fornitore Legale Rappresentante                                                      | ti imprese partecipanti alla<br>CONTERNA SCELTA<br>Elimina<br>N/D<br>X                                |
| CONTINUA DA PROCEDURA<br>GESTIONE BIZIATIVA<br>REPILOGO  | C L'Impresa, pur trovando<br>gara specificare Ragion      Utenti glà attivi autoriz      Utenti glà attivi autoriz      Marco Contri      GESTIONE FERMATARI DEI DO                                            | isi in una situazione di controllo e/o in una<br>ne Sociale e P.IVA formula aut<br>zati a compilare la presente proceduro<br>gnome Codice Fiscale<br>BA* BRBMSM74F09F839K<br>CNTHRC71D13F839F                                                      | a qualsiasi relazione, anche di fatto, con la seguent<br>tonomamente l'offerta per la presente gara<br>e<br>Ruolo<br>Fornitore Legale Rappresentante<br>Fornitore Legale Rappresentante                                                      | ti imprese partecipanti alla<br>CONTERINA SCELTA<br>Elimina<br>N/D<br>X                               |
| CONTINUA LA PROCEDUBA<br>GESTIONE BIZIATIVA<br>REPILOGO  | C L'Impresa, pur trovando<br>gara specificare Ragion      Utenti glà attivi autoriz      Utenti glà attivi autoriz      Marco contri      GESTIONE FEMATARI DELIDO      Chicca su "Gestisci" per     recoluzio | ti in una situazione di controllo e/o in una<br>ne Sociale e P.IVA formula aut<br>zati a compilare la presente procedura<br>gnome Codice Fiscale<br>BA* BRBMSM24P09F839K<br>CNTHRC71D13F839F<br>CUMENTI<br>verificare e/o modificare i Legali Rapp | e qualsiasi relazione, anche di fatto, con le seguent<br>tonomamente l'offerte per la presente gara<br>e<br>Ruote<br>Fornitore Legale Rappresentante<br>Fornitore Legale Rappresentante<br>resentanti designati a firmare digitalmente i d   | ti imprese partecipanti alla<br>CONTERNA SCELTA<br>N/D<br>X<br>documenti richiesti dalla              |
| CONTINUA LA PROCEDURA<br>CESTIONE BIZIATIVA<br>REPILOGO  | C L'Impresa, pur trovando<br>gana specificare Ragion      Utenti glà attivi autoriz      Utenti glà attivi autoriz      Marco contri      GESTIONE FRIMATARI DELDO      Clicca su "Gestisci" per procedura     | ti in una situazione di controllo e/o in una<br>ne Sociale e P.IVA formula aut<br>zati a compilare la presente proceduro<br>gnome Codice Fiscale<br>BA* DRBMSM74097839X<br>CNTHRC71D1378397<br>CUMENTI<br>verificare e/o modificare i Legali Rapp  | a qualsiasi relazione, anche di fatto, con la seguent<br>tonomamente l'offerta per la presente gara<br>a<br>Ruolo<br>Fornitore Legale Rappresentante<br>Fornitore Legale Rappresentante<br>oresontanti designati a firmare digitalmente i d  | ti imprese partecipanti alla<br>CONTERNA SCELTA<br>Elimina<br>N/D<br>CONTERNA SCELTA                  |
| CONTINUA LA PROCEDURA<br>GESTIONE BIZIATIVA<br>REPILOGO  | C L'Impresa, pur trovando<br>gana specificare Ragion     Utenti glà attivi autoriz     Utenti glà attivi autoriz     Marco Contri     GESTIONE FREMATARIDELIOC     Cloca su "Gestisci" per procedura           | ti in una tituazione di controllo e/o in una<br>la Sociale e P.IVA formula aut<br>zati a compilare la presente proceduro<br>gnome Codice Fiscale<br>BA* BRBMSM74P09FB39K<br>CNTMRC71D13FB39F<br>CUMENTI<br>verificare e/o modificare i Legali Rapp | a qualsiasi relazione, anche di fatto, con la seguerri<br>tonomamente l'offerta per la presente gara<br>e<br>Ruolo<br>Fornitore Legale Rappresentante<br>Fornitore Legale Rappresentante<br>presentanti designati a firmare digitalmente i d | ti imprese partecipanti alla<br>CONTERNA SCELTA<br>N/D<br>N/D<br>Coumenti richiesti dalla<br>CESTISCI |

60

www.acquistinretepa.it

#### Passo 4 – Documenti di partecipazione ed eventuali allegati

In questo passo devono essere inseriti i documenti amministrativi destinati alla "Busta A"

| HOME ENGLISH OVERVIEW CO                                                                                        | NTATTI       | HELP                                                                                                    |                                                                                                    | AEF dell'Economia Consij                     |
|----------------------------------------------------------------------------------------------------|--------------|----------------------------------------------------------------------------------------------------|----------------------------------------------------------------------------------------------------|----------------------------------------------|
| acquistinretepa. <sup>1</sup><br>Terde byl cyliff del Palifacherenistato                                        | it           |                                                                                                    |                                                                                                    | MAX BARABBA acci                             |
|                                                                                                    |              | Benvenuto nel portale de<br>Consulta il cruscotto, guarda il                                                                                                    | gli acquisti per la REGIONE i<br>l catalogo, effettua i tuc                                                                                                    | TOSCANA                                      |
| II PROGRAMMA II AREA PERSONALE                                                                                  |              |                                                                                                    | oerca                                                                                                    | dove Sezioni informative e catalogo 💌 🛛 🕬    |
| Che strumento vuoi usare?   <u>Che cesa</u> y                                                                   | vani verster | er   CRUSCOTTO                                                                                                    |                                                                                                    | 10 Passi per le Imprese)                     |
| Nascondi menu 🔻                                                                                                 |              | Allega documentazione                                                                                                    |                                                                                                    | 0                                            |
| Constantine in the second second second second second second second second second second second second second s | _            | Documento di Partecipazione ed eventuali allegati                                                                                                    |                                                                                                    |                                              |
| COMUNICAZION                                                                                                    | •            | Descrizione                                                                                                    | Documento/Fac-simile                                                                                                    | Documento                                    |
| CONTINUA LA PROCEDURA                                                                                           | •            | Eventuale documentazione relativa all'avvalimento $\ensuremath{\left( A,2,9\right) }$                                                                                                    | Modello Arvaliciento d<br>(TESER)                                                                                                    | Scegli file Nossun file selezionato          |
| GESTIONE BEZIATIVA                                                                                              | •            | Eventuali atti relativi a R.T.I. o Concorzi (A.2.9)                                                                                                    |                                                                                                    | Scagli file Nessun file selezionato          |
|                                                                                                    |              | Eventuale documentazione amministrativa appiuntiva<br>(A.2.7)                                                                                                    |                                                                                                    | Scegli file Nessun file selezionato          |
|                                                                                                    |              | (A) richiesta Amministrativa     (7) richiesta Teorica     (7) richiesta Teorica     (8) richiesta Economica     (9) documento da inviare tradizionalmente (supporto castao     (2) documento da inviare tradizionalmente a Fernato Digeta     (3) documento da inviare tradizionalmente a Fernato Digeta     (3) documento da inviare tradizionalmente Fernato Digeta     (6) inviso obbilgatorio del documento     (7) inviso facoltativas dei documento     (9) inviso facoltativas per la stessa richiesta sono ammessa n | es)<br>Aranhe<br>de process<br>de superior carteres) e scalte de<br>tra (superior carteres) e scalte de<br>tra (superior carteres) e scalte de<br>tra (superior carteres) e scalte de<br>tra (superior carteres) e<br>tra (superior carteres) e<br>tra (superio | l'utante<br>o cartaceo) a rcelte dell'utante |

consip acquistinretepa.it

Il Mepa – la risposta alla RdO

#### Passo 5 – Offerta per lotto

Qui è possibile inserire l'offerta selezionando il pulsante «**Compila**» per compilare la scheda tecnica.

| acquistinretepa. <sup>it</sup><br>I Portela degli acquisti della Pubblica Americistazione |            |                                                                                                    |                                                                                                    |                                       | Legale rappresentante - It    | APRESA       |
|-------------------------------------------------------------------------------------------|------------|----------------------------------------------------------------------------------------------------|----------------------------------------------------------------------------------------------------|---------------------------------------|-------------------------------|--------------|
|                                                                                           |            | Benvenuto<br>Consulta il crusco                                                                                                    | nel portale degli acquisti per la<br>tto, guarda il catalogo, effe                                          | REGIONE TOSCANA<br>ttua i tuoi ordini | *                             |              |
| PROGRAMMA II AREA PERSONALE                                                               |            |                                                                                                    | cerca                                                                                                    | đ                                     | we Sezioni informative e cata | iogo 🛩 📾     |
| Che strumento vuoi usare?   <u>Che cosa v</u>                                             | ioi vender | et   CRUSCOTTO                                                                                                    |                                                                                                    |                                       | 10 Passi                      | per le Impr  |
| ascondi.menu *                                                                            |            | Offerta per Lotto 1<br>SCHEDE DI OFFERTA (LOTTO 1)                                                                                                    |                                                                                                    |                                       |                               |              |
| COMUNICAZIONI                                                                             |            | Descrizione                                                                                                    | St                                                                                                    | ato                                   | Compi                         | la           |
| CONTINUA LA PROCEDURA                                                                     |            | Server                                                                                                    | da compilare                                                                                                |                                       | D                             |              |
| GESTIONE INIZIATIVA                                                                       | •          | VALORE COMPLESSIVO OFFERTA (LOTTO 1)<br>Valuta: Euro, 2 decimali al netto di Val                                                                                                    | 🙃<br>lore offerto: non disponibile, o                                                                       | ccorre compilare la                   | scheda e generare             | il docum     |
| REPILOGO                                                                                  | •          | IVA ecc                                                                                                    | pnomico.                                                                                                    |                                       |                               |              |
|                                                                                           |            | Decembers                                                                                                    | Documento/Fac-                                                                                              | Concessions                           |                               | Decum        |
|                                                                                           |            | Offerta harrian (T.3.4)                                                                                                    | simile                                                                                                    | Generazione                           | Occorre prima deper           | are il docum |
|                                                                                           |            | Offerta economica (E.2.6)                                                                                                    |                                                                                                    |                                       | Occorre prima gener           | are il docum |
|                                                                                           |            | Eventuale documentazione in merito a<br>controlio (E.3.9)                                                                                                    | situazioni di                                                                                               |                                       | Scegli file Nessun file       | selezionato  |
|                                                                                           |            |                                                                                                    | INDIETRO SALVA E P                                                                                          | PROCEDE                               |                               |              |
|                                                                                           |            | <ul> <li>(A) richiesta Amministrativa</li> <li>(T) richiesta Teorica</li> <li>(B) richiesta Economica</li> <li>(G) documento de insiane tradicionalment</li> <li>(G) documento de insiane telematicament</li> <li>(G) documento de insiane telematicament</li> <li>(4) documento de insiane telematicament</li> </ul> | ie (supporto cartaceo)<br>44<br>e <b>e Firmato Digitalmente</b><br>1e o tradizionalmente (supporto cartaceo | ) a scelte dell'utente                |                               |              |
|                                                                                           |            |                                                                                                    |                                                                                                    |                                       |                               |              |
|                                                                                           |            |                                                                                                    |                                                                                                    |                                       |                               |              |

consip acquistinretepa.<sup>it</sup>

Il Mepa – la risposta alla RdO

### Passo 5 – Offerta per lotto/Compilazione scheda tecnica

Per compilare la **Scheda tecnica** sono disponibili due opzioni:

- se il prodotto richiesto è già stato caricato nel proprio catalogo dall'impresa, selezionare l'articolo presente nel catalogo inserendo il relativo "Codice Articolo Fornitore", la scheda tecnica si alimenterà automaticamente.

- se il prodotto non è stato già caricato a sistema dall'impresa, è possibile rispondere ugualmente alla RdO compilando manualmente la scheda tecnica.

**Attenzione:** questo permette solo di rispondere a questa RdO; affinchè il prodotto faccia parte del catalogo sul Mepa, e quindi acquisibile anche con Ordine diretto, è necessario aggiornare il proprio catalogo richiedendo l'inserimento di un nuovo prodotto

II Mepa – la risposta alla RdO

#### Passo 5 – Offerta per lotto

Una volta inserita l'offerta, selezionare il tasto **"Generazione"** per produrre il documento, firmarlo digitalmente e ad allegarlo. Salva e procedi per accedere all'ultimo passo

| Bervenuto nel portale degli acquisti per la REGIONE TOSCAMA<br>Consulta il cruscotto, guarda il catalogo, effettua i tuoi ordini         :: PROGRAMMA :: MELA PERSONALE       cerca       dore Sezver interno         Che strumento vuoi unare?   Che cesa autoi venderez   CHESCOTTO         for the strumento vuoi unare?   Che cesa autoi venderez   CHESCOTTO         for the strumento vuoi unare?   Che cesa autoi venderez   CHESCOTTO           Naacondi mensi *       Offerta per Lotto 1         CONTINIA LA PROCEDURA       Schebe Di Offerti A LOTTO 1)         CONTINIA LA PROCEDURA       Offerta per Lotto 1         VALORE COMPLESSMO OffERTI & LOTTO 1)       Schebe Di Offerti A LOTTO 1)         Valuta: Euro, 2 decimali al netto di valore offerto: non disponibile, occorre compilare la scheda e ge conomico.         Valuta: Euro, 2 decimali al netto di valore offerto: non disponibile, occorre compilare la scheda e ge conomico.         Descrizione       Descrizione         Contrast aconica (7.3.4)       Occorre pri<br>Offerta deconomico.         Offerta benica (7.3.4)       Occorre pri<br>Offerta deconomico (2.3.4)         Offerta deconomico (2.3.4)       Occorre pri<br>Scepti fre N                                                                                                    | cquisti della Pubblica Amministrazione   |                                                                                                    |                                                      |
|----------------------------------------------------------------------------------------------------|------------------------------------------|----------------------------------------------------------------------------------------------------|------------------------------------------------------|
| 2 PROGRAMMA       21 ANEA DERSONALE       cerca       dore Sezon intern         Che strumento vuoi usare?       Che cesa uudi venderet i CRISCOTTO i       Contra per Lotto 1         accondilmensi *       Contravia La zooctowa       Contravia La zooctowa       Con                                                                                                    |                                          | Benvenuto nel portale degli acquisti p<br>Consulta il cruscotto, guarda il catalogo,                                                                                                    | per la REGIONE TOSCANA<br>effettua i tuoi ordini     |
| Che strumenta vuoi usare?   Che cosa subivendente?   CMSCOTTO  <br>ascondi menui *<br>Contributa La FROCCOURA<br>CONTRILA LA FROCCOURA<br>CONTRILA A FROCCOURA<br>CONTRILA A FROCCOURA<br>CONTRILA LA FROCCOURA<br>CONTRILA LA FROCCOURA<br>CONTRILA COURA LA FROCCOURA<br>CONTRILA LA FROCCOURA<br>CONTRILA CON | A :: AREA PERSONALE                      |                                                                                                    | cerca dove Sezioni intornative e catalogo 💌 🕋        |
| Ascondimenui     Offerta per Lotto 1       COMUNECAZIONI     SCHEDE DI OFFERITA (LOTTO 1)       CONTINUA LA PROCEDURA                                                                                                    | vuoi usare?   <u>Che cosa vuoi vende</u> | et   CRUSCOTTO                                                                                                    | 10 Passi per le Impi                                 |
| Descrizione     Stato       continua LA procedulas     Server     da complare       continua LA procedulas     Values convertessivo diferita (cotto 1) <sup>(%)</sup> repended     Values convertessivo diferita (cotto 1) <sup>(%)</sup> repended     Values convertessivo diferita (cotto 1) <sup>(%)</sup> Documento (secondaria)     Documento (secondaria)       Descrizione     Documento (secondaria)       Offerta teorica (7.3.4)     Occorre prior       Offerta economica (C.3.4)     Occorre prior       Controllo (C.3.5)     Scepti file N                                                                                                    | . •                                      | Offerta per Lotto 1<br>SCHEDE DIOFFERTA (LOTTO 1)                                                                                                    |                                                      |
| CONTINUA LA PROCEDUMA     Server     da complare       CESTIONE HIZIATIVA     VALORE COMPLESSIVO OFFERIA & OTTO 1) <sup>(C)</sup> Valore offerto: non disponibile, occorre compilare la scheda e geonomico.       REPLOGO     Valore offerta (Lotto 1)     Valore offerta (Lotto 1)       Documento de complare i a scheda e geonomico.     Documento de compilare i a scheda e geonomico.       Offerta teorica (7.3.4)     Occorre prior       Offerta teorica (7.3.4)     Occorre prior       Offerta teorica (7.3.4)     Occorre prior       Offerta teorica (7.3.4)     Occorre prior       Offerta teorica (7.3.4)     Occorre prior       Offerta teorica (7.3.4)     Occorre prior       Offerta teorica (7.3.4)     Occorre prior       Offerta conomico ((2.3.5)     Occorre prior                                                                                                    | •                                        | Descrizione                                                                                                    | Stato Compila                                        |
| VALORE COMPLESSIND OFFERIA (LOTTO 1) <sup>(5)</sup> Valuta: Euro, 2 decimali al netto di<br>TVA     Valuta: Euro, 2 decimali al netto di<br>Valuta: Euro, 2 decimali al netto di<br>Valuta: Euro, 2 decimali al netto di<br>Valuta: Euro, 2 decimali al netto di<br>Documento (Complessione)     Valuta: Euro, 2 decimali al netto di<br>economico.       Documento (Complessione)     Documento (Complessione)     Cocorre pri<br>Offerta tacoica (C.3.6)       Offerta tacoica (C.3.6)     Occorre pri<br>Offerta economico (C.3.6)     Occorre pri<br>Occorre pri<br>Eventuale documentazione in merito a situazioni di<br>Controlio (C.3.7)                                                                                                    | ROCEDURA *                               | Server da compilare                                                                                                    | 0                                                    |
| Descrizione     Valuta: Euro, 2 decimali al netto di<br>TVA     Valuta: Euro, 2 decimali al netto di<br>Valuta: Euro, 2 decimali al netto di<br>Valuta: Euro, 2 decimali al netto di<br>Valuta: Euro, 2 decimali al netto di<br>Documento/Catoria     Valuta: Euro, 2 decimali al netto di<br>economico.       Documento/Catoria     Descrizione     Occorre pri<br>Simile       Offerta teorica     (7.3.4)     Occorre pri<br>Occorre pri<br>Cettera economico       Cettera teorica     (7.3.4)     Occorre pri<br>Occorre pri<br>Eventuale documentazione in merito a situazioni di<br>controlio                                                                                                    |                                          | VALORE COMPLESSIVO OFFERTA (LOTTO 1) (E)                                                                                                    |                                                      |
| Descrizione     Descrizione     Descrizione     Descrizione       Offerta taorica (7,3,4)     Occorre pri<br>Offerta economica (7,3,4)     Occorre pri<br>Occorre pri<br>Centra taorica (7,3,4)       Offerta descrimentazione in merito a situazioni di<br>controlio (2,3,5)     Scepti file N                                                                                                    | TIVA >                                   | Valuta: Euro, 2 decimali al netto di Valore offerto: non disponibi                                                                                                    | ile, occorre compilare la scheda e generare il docum |
| Documenti di Offerta (Letto 1)       Descrizione     Descrizione       Offerta tacoica     (7.3.4)       Offerta sconomica     (7.3.4)       Offerta sconomica     (7.3.4)       Offerta sconomica     (7.3.4)       Offerta sconomica     (7.3.4)       Offerta sconomica     (7.3.4)       Occorre pri       Eventuale documentazione in merito a situazioni di controlio     (5.2eg)ti file) Ni                                                                                                    |                                          | IVA economico.                                                                                                    |                                                      |
| Descrizione         Descrimento ret-<br>simile         Generazione           Offerta teorica         (7.3.4)         Occorre pri<br>Offerts economica         Occorre pri<br>Occorre pri<br>Eventuale           Eventuale         documentazione in merito a situazioni di<br>controllo         Scepti file Ni                                                                                                    |                                          | Documenti di Offerta (Lotto 1)                                                                                                    |                                                      |
| Offerta teorica     (7.3.4)     Occorre pri       Offerta economica     (E.3.6)     Occorre pri       Eventuale     documentazione in merito a situazioni di<br>controllo     (E.3.9)                                                                                                    |                                          | Descrizione Documento/r<br>simile                                                                                                    | Generazione Docum                                    |
| Offerta economica (K-3-8) Occarre pr<br>Eventuale documentazione in merito a situazioni di<br>controllo (E.3.9) Scegli file N                                                                                                    |                                          | Offerta teorica (7,3,4)                                                                                                    | Occorre prima generare il docum                      |
| Eventuale documentazione in merito a situazioni di Scegli file N<br>controlio (E.3.9)                                                                                                    |                                          | Offerta economica (E.3.4)                                                                                                    | Occorre prima generare il docun                      |
|                                                                                                    |                                          | Eventuale documentazione in merito a situazioni di<br>controllo (E.3.9)                                                                                                    | Scegli file Nessun file selezionato                  |
| INDIETRO SALVA E PROCEDI                                                                                                    |                                          | INDIETRO SA                                                                                                    | LVA E PROCEDI                                        |
| (A) richiesta Anoministratusa<br>(T) richiesta Teconica<br>(E) richiesta Teconomica<br>(E) documento da insiare tradicionalmente (supporto cartaceo)<br>(2) documento da insiare talematicamente e <b>Finnate Digitalmente</b><br>(3) documento da insiare talematicamente e traditionalmente (supporto cartaceo) a scelte dell'utente                                                                                                    |                                          | (A) idùasta Amministratisa<br>(T) idùesta Teoroisa<br>(S) idùesta Economica<br>(S) idùesta Economica<br>(S) dosumento da insiare talamaticamente<br>(S) dosumento da insiare talamaticamente e <b>Fanato Digitalmente</b><br>(A) dosumento da insiare talamaticamente o tradizionalmente (supporto c | artaceo) a scelhe dell'utente                        |

consip acquistinretepa<sup>.it</sup>

Il Mepa – la risposta alla RdO

www.acquistinretepa.it

### Passo 6 – Conferma ed invio dati

# In questa ultima pagina vengono ricapitolati tutti i documenti allegati per rispondere alla RDO

| HOME ENGLISH OVERVIEW CONTATTI H                          | ile i     |                                                                                   |                                         |                                 | NO del Issuera<br>e del Traune                                         |
|-----------------------------------------------------------|-----------|-----------------------------------------------------------------------------------|-----------------------------------------|---------------------------------|------------------------------------------------------------------------|
| acquistinretepa.it                                        |           |                                                                                   |                                         |                                 | Perkagi Cetto<br>Legale rappresentante - CONVERGEC                     |
|                                                           |           |                                                                                   | MERCATO ELE<br>il tu                    | TTRONICO DEL<br>lo catalogo è d |                                                                        |
| II PROGRAMMA II APEA PERSONALE                            |           |                                                                                   |                                         | Cerca                           | dove Separa informative a catalogo M avvia                             |
| Che strumento vosi unare?   <u>Che cosa vosi sendeca?</u> | CRUSCOTT  | • I                                                                               |                                         |                                 | 10 Passi per la Impres                                                 |
| iascandi.menu •                                           |           | Conferma e invio dei dati                                                         |                                         |                                 |                                                                        |
| C (1488) ( 1708)                                          |           | Decumente                                                                         | Stata caricamento                       | Intestataria                    | File                                                                   |
|                                                           |           | 1 Eventuale documentazione relativa all'avvalimento                               | Non inserito                            | PERLUSSE                        |                                                                        |
| CONTINUA LA PROCEDURA                                     | •         | 2 Eventuali atti relativi a R.Y.I. o Consorzi                                     | Non-inserito                            | PERLUSSE                        |                                                                        |
| GESTIONE BECATTURA                                        |           | 3 Eventuale documentazione amministrativa appiuntiva                              | Non inserito                            | PERALUSSI<br>CETTO              |                                                                        |
| NETR OGO                                                  |           | 4 Modello autocertificazione *                                                    | Inserito in data 24/01/2011<br>16:59:16 | PERRUUSE                        | 8 Million 100000 Adapta (11.1348)                                      |
|                                                           |           | 5 Offerta economica: Lotto 1 *                                                    | Inserito in data 24/01/2011<br>17:06:53 | PERLUSSE                        | 🛐 Offerta Economica Converge 720097 Adf.p.Im (42. pick)                |
|                                                           |           | 6 Documento attestante l'avvenuto pagamento del contributo all'AVCP:<br>Lotto 1 * | Inserito in data 24/01/2011<br>17:87:09 | PERFLUSSE                       | Documento Attastanta Pagamanto Contributo Anip Doca<br>(C.DAR2)        |
|                                                           |           | 7 Eventuale documentazione in merito a situazioni di controllo: Lotto 1 *         | Non inserito                            | PERRUDGE<br>CETTO               |                                                                        |
|                                                           |           | B Dettaglio teorico-economico RDO 10097: Lotto 1 *                                | Inserito in data 24/01/2011<br>17:07:40 | PERLUSSE                        | 20120124 Duttingho Pacinica Recommics Ado Tomar Cho Xio p<br>(20.2348) |
|                                                           |           | * fima digitale obbligatoria                                                      |                                         |                                 |                                                                        |
|                                                           |           |                                                                                   | INDIGTRO INVIO                          |                                 |                                                                        |
|                                                           |           |                                                                                   |                                         |                                 |                                                                        |
| IANUTENZIONE PORTALE ACCESSIBILITA'                       | NOTE LEGA |                                                                                   |                                         |                                 | 2 600-906-2                                                            |

Selezionare "INVIO" per inviare l'offerta. Il sistema restituirà un messaggio di conferma.

consip acquistinretepa.<sup>it</sup>

Il Mepa – la risposta alla RdO

www.acquistinretepa.it

#### Riferimenti utili

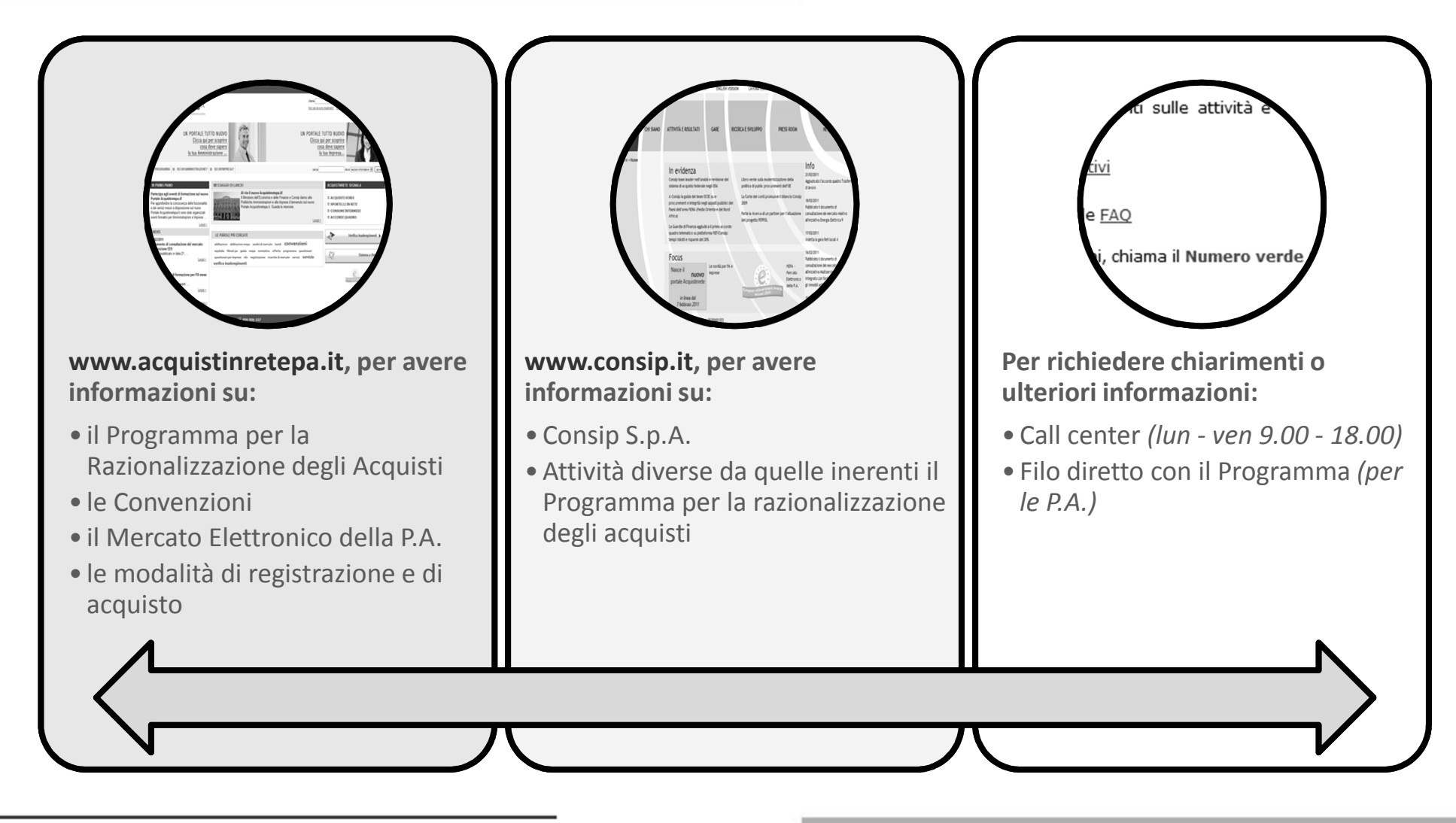

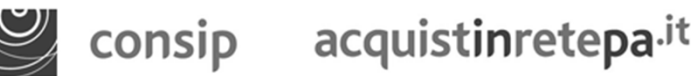

12 Riferimenti utili